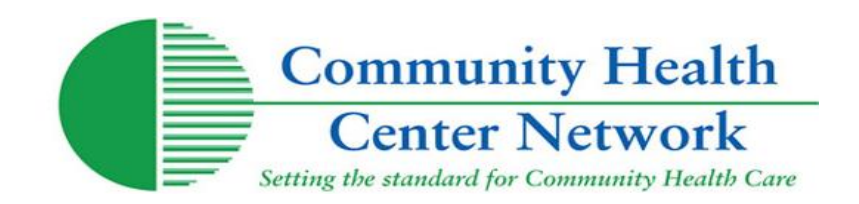

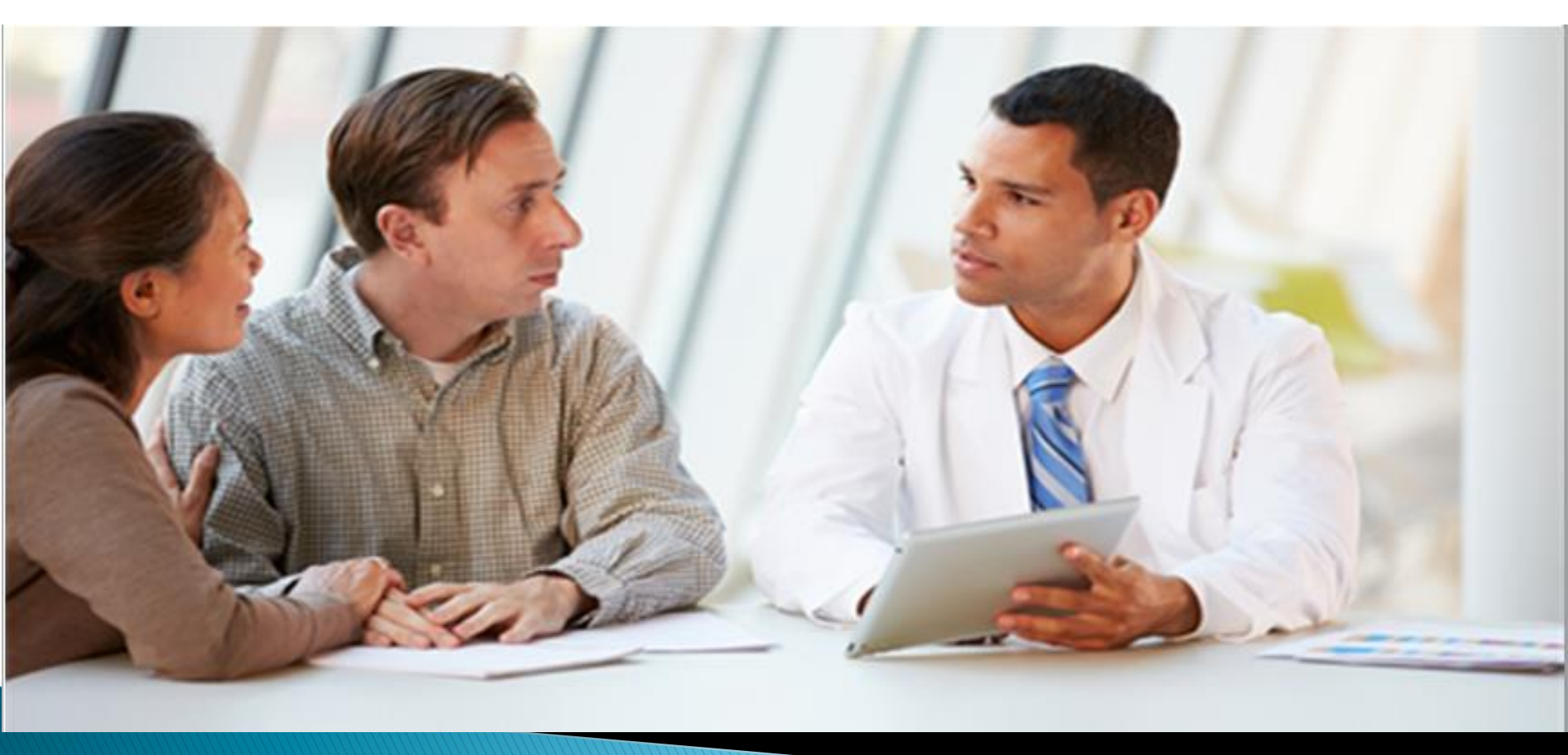

### **Connect 3.0 Enhanced Features**

- \* Redesigned look and feel
- \* Faster performance
- \* Local admin capabilities allow user management
- \* Ability to retrieve username and password without contacting
  - CHCN

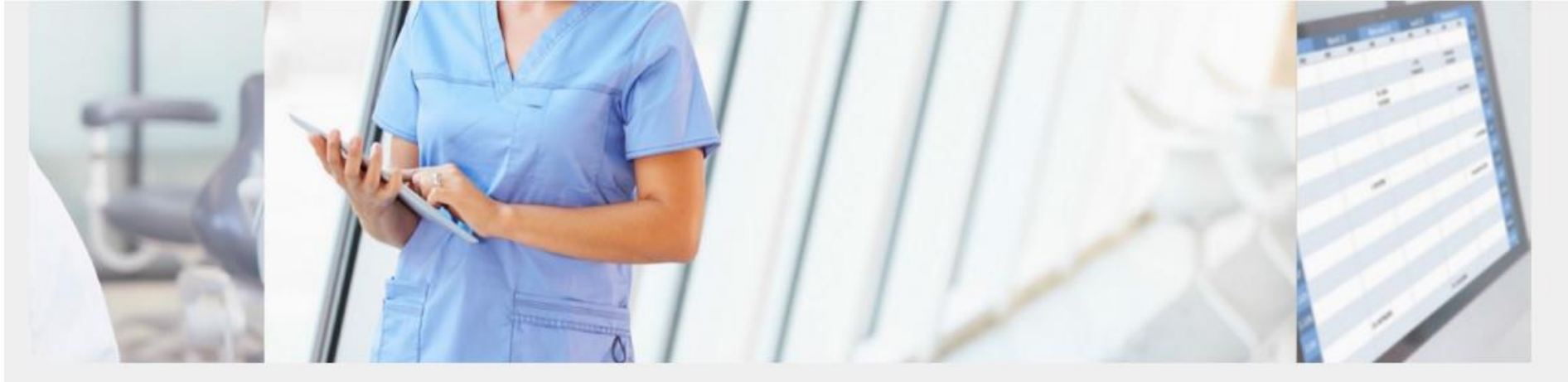

### Welcome to CHCN Connect

Resources

Provider Library

Community Health Center Network's Connect is a secure gateway for staff of CHCN member health centers and business partners to access CHCN managed care information and various services. You must be a registered and authorized user to gain access.

Log in

| ۵               |     |
|-----------------|-----|
|                 | Log |
| FORGOT PASSWORD |     |
|                 |     |

### DON'T HAVE AN ACCOUNT? REGISTER HERE.

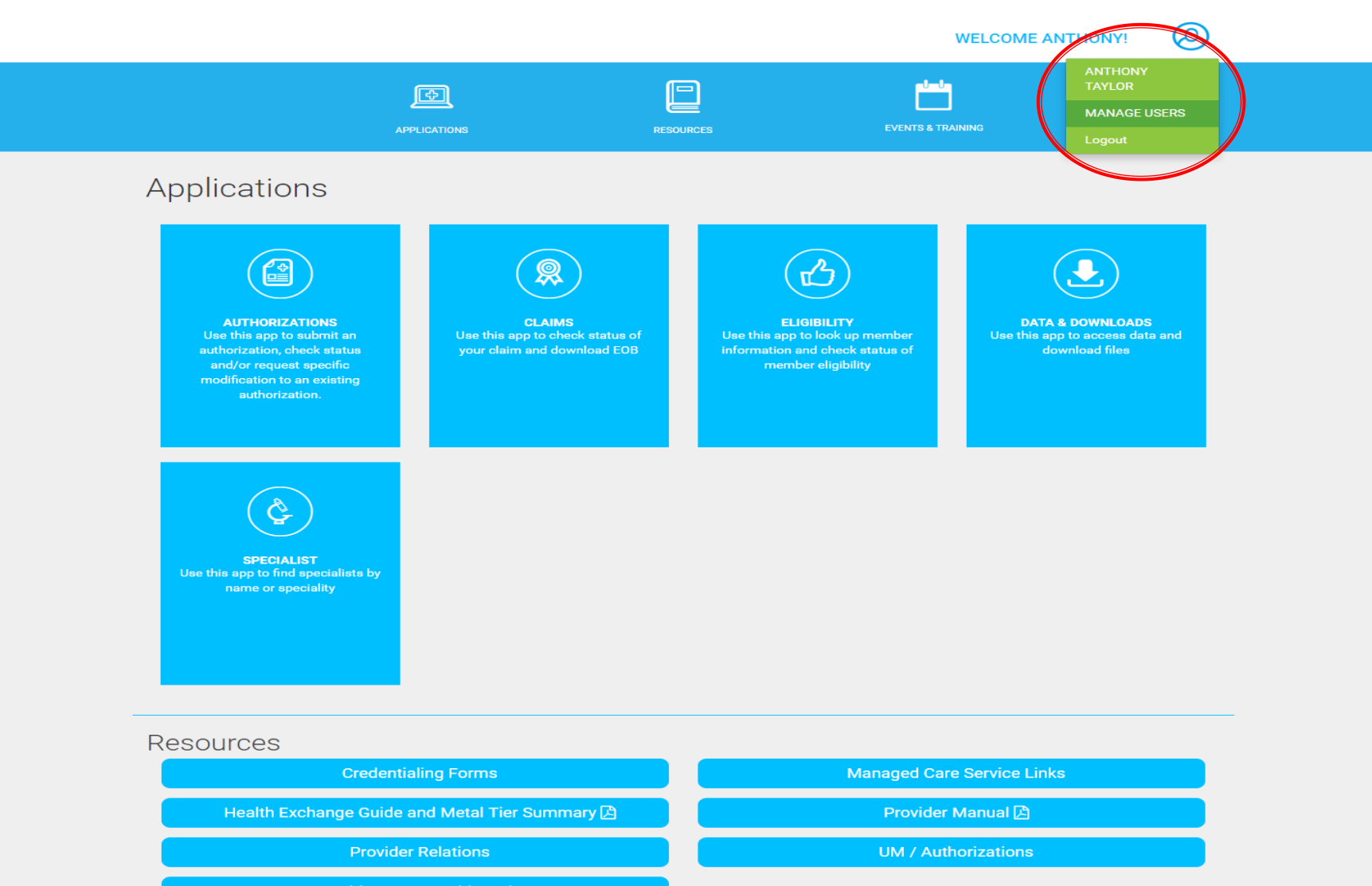

Health Center Dashboards

Tableau Training Material

| APPLICATIONS | RESOURCES | EVENTS & TRAINING |  |
|--------------|-----------|-------------------|--|

### Manage Users

Only supervisors are able to self-register. You can add users to CHCN Connect or manage their settings.

<1/1>

(+ ADD USERS)

| USERNAME | LAST NAME | FIRST NAME | INFORMATION ACCESS                                                | REGISTRATION DATE |                    |
|----------|-----------|------------|-------------------------------------------------------------------|-------------------|--------------------|
| kjohnson | Johnson   | Katie      | Authorization Search<br>Authorization Submit<br>Remittance Advice | 03/08/2016        | EDIT   DEAUTHORIZE |

Authorization Search & Authorization Submission

|          | APPLICATIONS   | RESOL       | JRCES       | EVENTS & TRAINING      |        |
|----------|----------------|-------------|-------------|------------------------|--------|
| <        | AUTHORIZATIONS | CLAIMS      | ELIGIBILITY | DATA & DOWNLOADS       | >      |
|          |                | ADVANCE     | D SEARCH    |                        |        |
| APPROVED |                | AST 30 DAYS |             | COMPANY AUTHORIZATIONS | SEARCH |

NOTE: Only authorizations in submitted status can be modified. Only authorizations in draft status can be edited.

| NEW O COPY DEDIT OMODIFY | 1/24 | > |  |
|--------------------------|------|---|--|
|--------------------------|------|---|--|

| $\bigcirc$ | AUTHORIZATION |   | SUBMITTED  | SPECIALTY | SERVICE    | MEMBER NAME | DOB | STATUS   | DECISION     |  |
|------------|---------------|---|------------|-----------|------------|-------------|-----|----------|--------------|--|
|            |               | ۹ | 03/11/2016 | HOS       | 03/11/2016 |             |     | APPROVED | 03/14/2016 🖉 |  |
|            |               | ۹ | 03/11/2016 | DIC       | 03/11/2016 |             |     | APPROVED | 03/14/2016 🖉 |  |
|            |               | ۹ | 03/11/2016 | OSC       | 03/11/2016 |             |     | APPROVED | 03/11/2016 🖉 |  |
|            |               | ۹ | 03/11/2016 | HOS       | 03/16/2016 |             |     | APPROVED | 03/14/2016 Ø |  |
|            |               | Q | 03/11/2016 | OSC       | 03/11/2016 |             |     | APPROVED | 03/11/2016 🔗 |  |

### **BASIC SEARCH**

Please enter your search criteria and select view options to improve your search results. You must enter data in at least one field before you can click on the search button. The maximum number of results is 500 records. To narrow your search results, enter data in as many fields as possible.

| 8                   | Health Plan ID               | F | Provider Last Name |
|---------------------|------------------------------|---|--------------------|
| k                   | Member ID                    |   |                    |
| Birthday (MM/DD/YY) | Request/Authorization Number |   |                    |
|                     |                              |   |                    |

NOTE: Only authorizations in submitted status can be modified. Only authorizations in draft status can be edited.

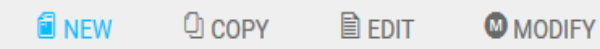

#### < 1/1 >

SEARCH

RESET

| $\bigcirc$ | AUTHORIZATION     |   | SUBMITTED | SPECIALTY | SERVICE    | MEMBER NAME      | DOB       | STATUS   | DECISION   |   |
|------------|-------------------|---|-----------|-----------|------------|------------------|-----------|----------|------------|---|
| 1011       | 831177000550000   | Q |           | HOS       | 04/19/2013 | S <mark>K</mark> | 11/01/102 | APPROVED | 04/24/2013 | 0 |
| 1811       | 9770771100550011  | Q |           | INT       | 07/27/2013 | S KI             | 000017105 | APPROVED | 08/02/2013 | 0 |
| 1011       | 4110770003500011  | Q |           | HOS       | 01/08/2014 | S , K            | 127327407 | APPROVED | 01/09/2014 | 0 |
| 1814       | 41127711005500001 | Q |           | INT       | 01/26/2014 | SI , K           | 847777993 | APPROVED |            | 0 |

| 0160304711001400096 | Q |
|---------------------|---|
| 0160320711015200001 | ۹ |
| 0160320711015200002 | ۹ |
| 0160320711015200003 | Q |
| 0160319711000000001 | ۹ |
|                     |   |
| 0160304711001400094 | Q |
| 0160304711001400095 | ۹ |
| 0160318711000000008 | ۹ |
| 0160318711000000011 | ۹ |
| 0160318711001400005 | ۹ |
| 0160318711001400023 | ۹ |
| 0160318711001400025 | Q |
| 0160318711001400026 | ۹ |
| 0160318711001400027 | ۹ |
| 0160318711001400028 | ۹ |
| 0160318711001400030 | ۹ |
| 0160318711001400045 | ۹ |
| 0160318711001400051 | ۹ |
| 0160318711001400052 | ۹ |
|                     |   |

| በ3/21/2016 OR(                                     | 03/21/2016 | RICHARDSON                |          | 04/05/1962 | APPROVED  |
|----------------------------------------------------|------------|---------------------------|----------|------------|-----------|
| Authorization Details                              | 5          |                           |          |            | SUBMITTED |
| AUTH #::                                           |            | STATUS: APPROVE           | ED       |            | APPROVED  |
| AUTH DATE: 03/17/2016                              |            | VENDOR:/                  |          |            | APPROVED  |
| DATE REQUESTED: 03/19/2<br>EXPIRATION DATE: 03/24/ | 2016       | VENDOR ID:                |          |            | CANCELLED |
|                                                    | 2010       |                           |          |            | APPROVED  |
| MEMBER ID:                                         |            | PROVIDER:<br>PROVIDER ID: |          |            | APPROVED  |
| HEALTH PLAN/PCP*                                   |            | CASE:                     |          |            | APPROVED  |
|                                                    |            |                           |          |            | APPROVED  |
| ¢.                                                 |            |                           |          |            | APPROVED  |
| DIAG CODE                                          |            | DESCRIPTION               |          |            | APPROVED  |
|                                                    |            |                           |          |            | APPROVED  |
|                                                    |            |                           |          |            | APPROVED  |
| PH TYPE PROC CO                                    | DDE DES    | CRIPTION                  | QTY      | MODIFIER   | APPROVED  |
|                                                    |            |                           |          |            | APPROVED  |
|                                                    |            |                           |          |            | APPROVED  |
| Notes                                              |            |                           |          |            | CANCELLED |
|                                                    |            |                           |          |            | APPROVED  |
| APPROVAL LETTER                                    |            |                           |          |            | APPROVED  |
| 00,10,2010 110                                     | ,,         | 01 // MILLO 0000 1        | , KRIGHE | 00/12/1904 | APPROVED  |

### Auth Submittal Options

New: submit a new request for services.

Copy: copy information from a previously submitted request.

Edit: edit and complete drafts saved in user's history.

Modify: submit a request to modify a pending request.

The copy feature will copy the following information:

- Authorize to provider
- Place of Service
- Service Codes

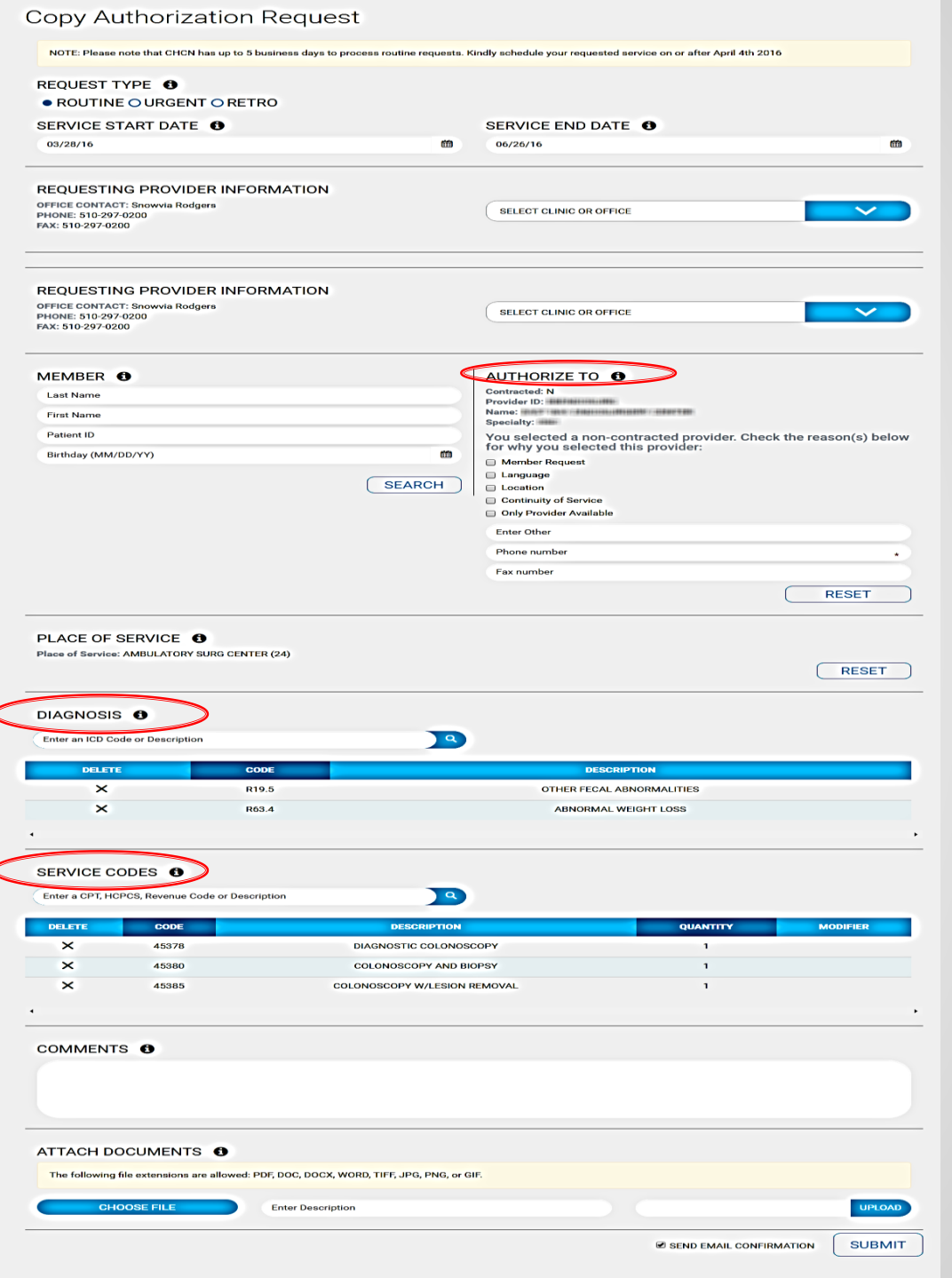

Users can edit drafts selected from their submission history:

- New authorization requests not completed will automatically save as a draft.
- Any information that has been entered will be saved.

| REQUEST T                                                                                                    |                                                                                                    | PO                                                                                                    |                                                                                                    |              |
|----------------------------------------------------------------------------------------------------|----------------------------------------------------------------------------------------------------|----------------------------------------------------------------------------------------------------|----------------------------------------------------------------------------------------------------|--------------|
|                                                                                                    |                                                                                                    | RO .                                                                                                    |                                                                                                    |              |
| SERVICE S                                                                                                    |                                                                                                    |                                                                                                    |                                                                                                    |              |
|                                                                                                    |                                                                                                    |                                                                                                    |                                                                                                    |              |
| NOTE: Please                                                                                                    | note that CHCN has up to 5                                                                                                    | business days to process routine requests                                                                                              | . Kindly schedule your requested service on or after April 4th 2016                                                                                                    |              |
| <ul> <li>REQUEST T</li> <li>ROUTINE</li> </ul>                                                                                                    | YPE <b>()</b><br>E O URGENT O RET                                                                                                    | RO                                                                                                    |                                                                                                    |              |
| SERVICE ST                                                                                                    | TART DATE 🚯                                                                                                    |                                                                                                    | SERVICE END DATE                                                                                                    |              |
| 03/28/16                                                                                                    |                                                                                                    | •                                                                                                    | 06/26/16                                                                                                    |              |
|                                                                                                    |                                                                                                    |                                                                                                    |                                                                                                    |              |
| OFFICE CONTAC                                                                                                    |                                                                                                    | RMATION                                                                                                    |                                                                                                    | _            |
| PHONE: 510-297<br>FAX: 510-297-02                                                                                                    | -0200<br>00                                                                                                    |                                                                                                    | SELECT CLINIC OR OFFICE                                                                                                    |              |
|                                                                                                    |                                                                                                    |                                                                                                    |                                                                                                    |              |
|                                                                                                    | 0                                                                                                    |                                                                                                    | AUTHORIZE TO  Contracted: N                                                                                                    |              |
| First Name                                                                                                    |                                                                                                    |                                                                                                    | Provider ID: Name:                                                                                                    |              |
| Patient ID                                                                                                    |                                                                                                    |                                                                                                    | Specialty:                                                                                                    | 2502(2)      |
| Birthday (MM/                                                                                                    | DD/YY)                                                                                                    | m                                                                                                    | for why you selected this provider:                                                                                                    | 290H(S)      |
|                                                                                                    |                                                                                                    |                                                                                                    | Member Request     Language                                                                                                    |              |
|                                                                                                    |                                                                                                    | SEARCH                                                                                                    | Location     Continuity of Service                                                                                                    |              |
|                                                                                                    |                                                                                                    |                                                                                                    | Only Provider Available                                                                                                    |              |
|                                                                                                    |                                                                                                    |                                                                                                    | Enter Other                                                                                                    |              |
|                                                                                                    |                                                                                                    |                                                                                                    |                                                                                                    |              |
|                                                                                                    |                                                                                                    |                                                                                                    | Phone number                                                                                                    |              |
|                                                                                                    |                                                                                                    |                                                                                                    | Phone number<br>Fax number                                                                                                    |              |
| PLACE OF S                                                                                                    |                                                                                                    | ER (24)                                                                                                    | Phone number<br>Fax number                                                                                                    | RESET        |
| PLACE OF Service:                                                                                                    | SERVICE <b>()</b>                                                                                                    | ER (24)                                                                                                    | Phone number<br>Fax number                                                                                                    | RESET        |
| PLACE OF Service:                                                                                                    | SERVICE O<br>AMBULATORY SURG CENT                                                                                                    | ER (24)                                                                                                    | Phone number<br>Fax number                                                                                                    | RESET        |
| PLACE OF S<br>Place of Service:<br>DIAGNOSIS<br>Enter an ICD Co                                                                                                    | SERVICE  AMBULATORY SURG CENT                                                                                                    | ER (24)                                                                                                    | Phone number<br>Fax number                                                                                                    | RESET        |
| PLACE OF S<br>Place of Service:<br>DIAGNOSIS<br>Enter an ICD Co                                                                                                    | SERVICE<br>AMBULATORY SURG CENT<br>de or Description                                                                                                    | ER (24)                                                                                                    | Phone number<br>Fax number                                                                                                    | RESET        |
| PLACE OF S<br>Place of Service:<br>DIAGNOSIS<br>Enter an ICD Co<br>PELETE<br>X                                                                                                | SERVICE  AMBULATORY SURG CENT de or Description                                                                                                    | ER (24)                                                                                                    | Phone number<br>Fax number<br>DESCRIPTION<br>OTHER FECAL ABNORMAITES<br>DESCRIPTION<br>DESCRIPTION<br>DESCRIPTION<br>DESCRIPTION                                                                                                    | RESET        |
| PLACE OF 3<br>Place of Service:<br>DIAGNOSIS<br>Enter an ICD Co<br>DELETT<br>X<br>X                                                                                           | SERVICE  AMBULATORY SURG CENT  de or Description  c                                                                                                    | ER (24)<br>006<br>19.5<br>53.4                                                                                                    | Phone number<br>Fax number                                                                                                    | RESET        |
| PLACE OF 5 Place of Service: DIAGNOSIS Enter an ICD Co Delett X SERVICE CC                                                                                                    | SERVICE  AMBULATORY BURG CENT de or Description                                                                                                    | ER (24)<br>006<br>19.5<br>03.4                                                                                                    | Phone number<br>Fax number<br>DESCRIPTION<br>OTHER FECAL ABNORMALITIES<br>ABNORMAL WEIGHT LOSS                                                                                                    | RESET        |
| PLACE OF S<br>Place of Service<br>DIAGNOSIS<br>Enter an ICD Co<br>PELETT<br>X<br>X<br>SERVICE CC<br>Enter a CPT, HC                                                           | SERVICE  AMBULATORY SURG CENT de or Description  C C C C C C C C C C C C C C C C C C                                                                                                    | ER (24)<br>005<br>19.5<br>93.4<br>ription 2                                                                                            | Phone number Fax number  DESCRIPTION  OTHER FECAL ABNORMALITIES ABNORMAL WEIGHT LOSS                                                                                                    | RES          |
| PLACE OF S<br>Place of Service:<br>DIAGNOSIS<br>Enter an ICD Co<br>DELTT<br>X<br>SERVICE CO<br>Enter a CPT, HC<br>DELTTE                                                      | SERVICE  AMBULATORY SURG CENT  de or Description  code or Description  PCS, Revenue Code or Desc  code                                                                                                    | ER (24)<br>006<br>19.5<br>33.4<br>ription Q<br>DESCHIPTION                                                                             | Phone number<br>Fax number<br>DESCRIPTION<br>OTHER FECAL ABNORMALITIES<br>ABNORMAL WEIGHT LOSS                                                                                                    | RES          |
| PLACE OF S<br>Place of Service:<br>DIAGNOSIS<br>Enter an ICD Co<br>DELETT<br>X<br>SERVICE CC<br>Enter a CPT, HC<br>Enter a CPT, HC<br>Enter a CPT, HC                         | SERVICE C<br>AMBULATORY SURO CENT<br>de or Description<br>de or Description<br>R<br>R<br>DODES C<br>PCS, Revenue Code or Desc<br>CODES C                                                                                                    | ER (24)                                                                                                    | Phone number<br>Fax number<br>DESCRIPTION<br>OTHER FECAL ABNORMALITIES<br>ABNORMAL WEIGHT LOSS<br>OUANTITY<br>DESCRIPTION                                                                                                    | RESET        |
| PLACE OF 8<br>Place of Service<br>DIAGNOSIS<br>Enter an ICD Co<br>DELETE<br>X<br>SERVICE CO<br>Enter a CPT, HC<br>DELETE<br>X<br>X                                            | SERVICE  AMBULATORY SURS CENT  AMBULATORY SURS CENT  Adde or Description  CODES  CODE  CODE  CODE  CODE  45377  45380                                                                                                    | ER (24)<br>006<br>19.5<br>03.4<br>ription Q<br>ESCRIPTION<br>DIAGNOSTIC COLONG<br>COLONOSCOPY AND                                      | Phone number Fax number Fax number  DESCRIPTION  DIFER FECAL ABNORMALITIES  ABNORMAL WEIGHT LOSS                                                                                                    | RESET        |
| PLACE OF S<br>Place of Service:<br>DIAGNOSIS<br>Enter an ICD Co<br>PELETT<br>×<br>×<br>SERVICE CC<br>Enter a CPT, HC<br>Enter a CPT, HC<br>Enter a CPT, HC<br>Enter a CPT, HC | SERVICE  AMBULATORY BURG CENT  AMBULATORY BURG CENT  CODE  CODE  COD  COD                                                                                                    | ER (24)<br>DOC<br>19.5<br>33.4<br>reption<br>DESCRIPTION<br>DESCRIPTION<br>DESCRIPTION<br>COLONOSCOPY WILLSION<br>COLONOSCOPY WILLSION | Phone number Fax number Fax number  DESCRIPTION  OTHER FECAL ABNORMALITIES ABNORMAL WEIGHT LOSS  SCOPY 1 BIOPSY 1 NEMOVAL 1                                                                                                    | RESE         |
| PLACE OF S<br>Place of Service:<br>DIAGNOSIS<br>Enter an ICD Co<br>DELTT<br>X<br>SERVICE CC<br>Enter a CPT, HC<br>OLLTTE<br>X<br>X<br>X                                       | SERVICE  AMBULATORY SURO CENT  AMBULATORY SURO CENT  CODES  CODES  CODES  A5378  A5380  A5385                                                                                                    | ER (24)                                                                                                    | Phone number Fax number Fax number  DESCRIPTION  OTHER FECAL ABNORMALITIES ABNORMAL WEIGHT LOSS  DSCOPY 1 BIOPSY 1 VIEMOVAL 1                                                                                                    | RESET        |
| PLACE OF 8<br>Place of Service<br>DIAGNOSIS<br>Enter an ICD Co<br>DELETT<br>X<br>X<br>SERVICE CO<br>Enter a CP7, HC<br>OLLETE<br>X<br>X<br>X<br>X<br>X                        | SERVICE  AMBULATORY BURG CENT  de or Description  CODES  CODE  CODE  45370  45380  45385  S  C                                                                                                    | ER (24)                                                                                                    | Phone number Fax number Fax number  DESCRIPTION  OTHER FECAL ABNORMALITIES  ABNORMAL WEIGHT LOSS  DSCOPY  1 BIOPSY  1 NEMOVAL  1                                                                                                    | RESET        |
| PLACE OF 3 Place of Service DIAGNOSIS Enter an ICD CO DeLETE SERVICE CO Enter a CPT, HC COLLETE X X COMMENT                                                                   | SERVICE C<br>AMBULATORY SURG CENT<br>de or Description<br>CODES C<br>PCS, Revenue Code or Desc<br>CODES C<br>45377<br>45385<br>45385                                                                                                    | ER (24)                                                                                                    | Phone number Fax number Fax number  DESCRIPTION  OTHER FECAL ABNORMALITIES  ABNORMAL WEIGHT LOSS  SCOPY 1 BIOPSY 1 NREMOVAL 1                                                                                                    | RESE         |
| PLACE OF S<br>Place of Service:<br>DIAGNOSIS<br>Enter an ICD Co<br>ORLETT<br>X<br>SERVICE CC<br>Enter a CPT, HC<br>CREATE<br>X<br>X<br>X                                      | SERVICE  AMBULATORY SURG CENT  Code or Description  Codes  PCS, Revenue Code or Desc  AS378  AS385  S                                                                                                    | ER (24)                                                                                                    | Phone number Fax number Fax number  DESCRIPTION  OTHER FECAL ABNORMALITIES  ABNORMAL WEIGHT LOSS  DSCOPY 1 BIOPSY 1 NREMOVAL 1                                                                                                    | RESET        |
| PLACE OF S<br>Place of Service:<br>DIAGNOSIS<br>Enter an ICD Co<br>DELTT<br>X<br>SERVICE CI<br>Enter a CPT, HC<br>OLLTT<br>X<br>X<br>X<br>COMMENT                             | SERVICE  AMBULATORY SURG CENT  CODES  CODES  CODE  CODE  COD | ER (24)                                                                                                    | Phone number Fax number Fax number  DESCRIPTION  OTHER FECAL ABNORMALITIES  ABNORMAL WEIGHT LOSS  DSCOPY  I BIOPSY  I NREMOVAL I                                                                                                    | RESET        |
| PLACE OF S<br>Place of Service:<br>DIAGNOSIS<br>Enter an ICD Co<br>DELTT<br>X<br>SERVICE CC<br>Enter a CPT, HC<br>DELTT<br>X<br>X<br>X<br>COMMENT                             | SERVICE  AMBULATORY SURG CENT CONTROL CONTROL  | ER (24)                                                                                                    | Phone number Fax number Fax number  DESCRIPTION  OTHER FECAL ABNORMALITIES  ABNORMAL WEIGHT LOSS  DSCOPY  QUANTITY I BIOPSY 1 NREMOVAL 1                                                                                                    | MODIFIER     |
| PLACE OF S<br>Place of Service<br>DIAGNOSIS<br>Enter an ICD Co<br>DELTT<br>X<br>SERVICE CC<br>Enter a CPT, HC<br>OLLETE<br>X<br>X<br>X<br>COMMENT                             | SERVICE  AMBULATORY SURO CENT  CODES  CODES  CODE CODE CODE CODE CODE CODE CODE CODE                                                                                                    | ER (24)                                                                                                    | Phone number Fax number Fax number  DESCRIPTION  OTHER FECAL ABNORMALITIES ABNORMAL WEIGHT LOSS  DSCOPY 1 BIOPSY 1 VREMOVAL 1                                                                                                    | RESET<br>RES |
| PLACE OF 3<br>Place of Service<br>DIAGNOSIS<br>Enter an ICD Co<br>Enter an ICD Co<br>Enter a CP7, HC<br>Enter a CP7, HC<br>COMMENT<br>COMMENT<br>ATTACH DC<br>The following   | SERVICE   AMBULATORY BURG CENT  CODES  CODES  CODE  AS370  AS380  AS385  S  COUMENTS  COMMENTS  COMMENTS   | ER (24)                                                                                                    | Phone number Fax number Fax number  DESCRIPTION  OTHER FECAL ABNORMALITIES ABNORMAL WEIGHT LOSS  DSCOPY  1 BIOPSY  1 BIOPSY  1 NREMOVAL  1  CULAUTITY  CULAUTITY  1 CULAUTITY  1 CULAUTITY | MODIFIER     |

Edit Authorization Request

#### New Authorization Request

Users can request modification for the following:

- Service end date
- Authorize to provider
- Diagnosis codes
- Service code
- Add clinical documentation

| EQUEST TYPE                                                                                                    |                                                        |                                           |                                                                                                    |          |
|----------------------------------------------------------------------------------------------------|--------------------------------------------------------|-------------------------------------------|----------------------------------------------------------------------------------------------------|----------|
| ROUTINEOURG                                                                                                    | ENT O RETRO                                            |                                           |                                                                                                    |          |
| ERVICE START DA                                                                                                    | TE O                                                   |                                           | SERVICE END DATE                                                                                                    |          |
| 03/28/16                                                                                                    |                                                        | 6                                         | 06/26/16                                                                                                    | Ć        |
|                                                                                                    |                                                        |                                           |                                                                                                    |          |
| EQUESTING PROV<br>FICE CONTACT: Snowvia F<br>HONE: 510-297-0200<br>X: 510-297-0200                                                                                                    | IDER INFORMATIO                                        | N                                         | CLINIC: #                                                                                                    |          |
|                                                                                                    |                                                        |                                           |                                                                                                    | RESET    |
|                                                                                                    |                                                        |                                           | AUTHORIZE TO 6                                                                                                    |          |
| ime: 4174054292                                                                                                    |                                                        |                                           | Contracted: YES                                                                                                    |          |
| dienc 10. #174934263                                                                                                    |                                                        |                                           | Name:                                                                                                    |          |
| inis service is for a New Bo<br>ank.                                                                                                    | m, please enter New Born Da                            | te oi birth. Utherwise, leave             | Phone: 5104781000                                                                                                    |          |
| New Born Date (MM/DD/Y)                                                                                                    | 0                                                      | m                                         | Fax number                                                                                                    |          |
|                                                                                                    |                                                        | RESET                                     |                                                                                                    | RESET    |
|                                                                                                    | <u> </u>                                               |                                           |                                                                                                    |          |
| AGNOSIS 🚯                                                                                                    | ption                                                  | ٩                                         | )                                                                                                    |          |
| AGNOSIS ()<br>nter an ICD Code or Descrip                                                                                                    | oude                                                   |                                           | DESCRIPTION                                                                                                    |          |
| AGNOSIS ①<br>Inter an ICD Code or Description                                                                                                    | code<br>M80.00XD                                       | ) q                                       | DESCRIPTION<br>AGE-REL OSTEOPOR W CRNT PATH F                                                                                                    |          |
| AGNOSIS ()<br>hter an ICD Code or Description<br>DELETE<br>X<br>X                                                                                                    | CODE<br>M80.00XD<br>M80.00XG                           | ) م                                       | DESCRIPTION<br>AGE-REL OSTEOPOR W CRNT PATH F<br>AGE-REL OSTEOPOR W CRNT PATH F                                                                                                    |          |
| AGNOSIS                                                                                                    | CODE<br>M80.00XD<br>M80.00XG                           | ) ۹                                       | DESCRIPTION<br>AGE-REL OSTEOPOR W CRNT PATH F<br>AGE-REL OSTEOPOR W CRNT PATH F                                                                                                    |          |
| AGNOSIS Conternation of the second second se    | 000E<br>M80.00XD<br>M80.00XG                           |                                           | DESCRIPTION<br>AGE-REL OSTEOPOR W CRNT PATH F<br>AGE-REL OSTEOPOR W CRNT PATH F                                                                                                    |          |
| AGNOSIS ① there an ICD Code or Description DELETE X X K ERVICE CODES ①                                                                                                    | CODE<br>M80.00XD<br>M80.00XG                           |                                           | DESCRIPTION<br>AGE-REL OSTEOPOR W CRNT PATH F<br>AGE-REL OSTEOPOR W CRNT PATH F                                                                                                    |          |
| AGNOSIS ①<br>Inter an ICD Code or Description<br>DELETE<br>X<br>X<br>ERVICE CODES ①                                                                                                    | CODE<br>M80.00XD<br>M80.00XG                           | ]3                                        | DESCRIPTION<br>AGE-REL OSTEOPOR W CRNT PATH F<br>AGE-REL OSTEOPOR W CRNT PATH F                                                                                                    |          |
| AGNOSIS ①<br>tter an ICD Code or Description<br>DELETE<br>X<br>X<br>ERVICE CODES ①<br>tter a CPT, HCPCS, Revenue<br>DELETE                                                                                                    | CODE                                                   | ) Q<br>) Q<br>DESCRIPTION                 | DESCRIPTION<br>AGE-REL OSTEOPOR W CRNT PATH F<br>AGE-REL OSTEOPOR W CRNT PATH F                                                                                                    | MODIFIER |
| AGNOSIS  AGNOSIS                                                                                                    | CODE<br>M80.00XG<br>M80.00XG                           | ) Q<br>DESCRIPTION<br>DESERV/HOSP SAME    | DESCRIPTION<br>AGE-REL OSTEOPOR W CRNT PATH F<br>AGE-REL OSTEOPOR W CRNT PATH F<br>QUANTITY<br>DATE 1                                                                                                    | MODIFIER |
| AGNOSIS Conternation of the second second se    | CODE<br>M80.00XG<br>M80.00XG<br>M80.00XG               | ) Q<br>DESCRIPTION<br>OBSERV/HOSP SAME    | DESCRIPTION<br>AGE-REL OSTEOPOR W CRNT PATH F<br>AGE-REL OSTEOPOR W CRNT PATH F<br>UNITY<br>DATE 1                                                                                                    | MODIFIER |
| AGNOSIS Conternation of the second second se    | CODE<br>M80.00XD<br>M80.00XG<br>e Code or Description  | ) Q<br>DESCRIPTION<br>OBSERV/HOSP SAME    | DESCRIPTION<br>AGE-REL OSTEOPOR W CRNT PATH F<br>AGE-REL OSTEOPOR W CRNT PATH F<br>QUANTITY<br>DATE 1                                                                                                    | MODIFIER |
| AGNOSIS Code or Description<br>DELETE X X ERVICE CODES CODES CODES CODES COMMENTS COMMENTS COMM  | CODE<br>M80.00XG<br>M80.00XG<br>M80.00XG               | ) Q<br>DESCRIPTION<br>OBSERV/HOSP SAME    | DESCRIPTION<br>AGE-REL OSTEOPOR W CRNT PATH F<br>AGE-REL OSTEOPOR W CRNT PATH F<br>QUANTITY<br>DATE 1                                                                                                    | MODIFIER |
| AGNOSIS Code or Description<br>DELETE<br>X<br>X<br>ERVICE CODES Code or Description<br>X<br>DELETE<br>X<br>DELETE<br>X<br>S<br>S<br>S<br>S<br>S<br>S<br>S<br>S<br>S                                                                                                    | CODE<br>M80.00XG<br>M80.00XG<br>M80.00XG               | ) Q<br>DESCRIPTION<br>OBSERV/HOSP SAME    | DESCRIPTION<br>AGE-REL OSTEOPOR W CRNT PATH F<br>AGE-REL OSTEOPOR W CRNT PATH F<br>QUANTITY<br>DATE 1                                                                                                    | MODIFIER |
| AGNOSIS Code or Description<br>DELETE X X ERVICE CODES CODES COMMENTS COMMENT  | CODE<br>M80.00XD<br>M80.00XG<br>e Code or Description  | ۹<br>ع<br>Description<br>Observ/Hosp Same | DESCRIPTION AGE-REL OSTEOPOR W CRNT PATH F AGE-REL OSTEOPOR W CRNT PATH F QUANTITY DATE 1                                                                                                    | MODIFIER |
| AGNOSIS Code or Description<br>DELETE X X ERVICE CODES CODES COMMENTS COMMENT  | CODE<br>M80.00XG<br>M80.00XG<br>M80.00XG               | ۹<br>ع<br>Description<br>Observ/Hosp Same | DESCRIPTION AGE-REL OSTEOPOR W CRNT PATH F AGE-REL OSTEOPOR W CRNT PATH F QUANTITY DATE 1                                                                                                    | MODIFIER |
| AGNOSIS Conternation of the second second se    | CODE<br>M80.00XG<br>M80.00XG<br>M80.00XG               | ۹<br>ع<br>Description<br>Observ/Hosp Same | DESCRIPTION AGE-REL OSTEOPOR W CRNT PATH F AGE-REL OSTEOPOR W CRNT PATH F UNDERSTAND OF THE OPEN OF THE OPEN OF TH | MODIFIER |
| AGNOSIS Conternation of the second second se    | CODE<br>M80.00XG<br>M80.00XG<br>recode or Description  | )                                         | DESCRIPTION AGE-REL OSTEOPOR W CRNT PATH F AGE-REL OSTEOPOR W CRNT PATH F UNDERSTAND                                                                                                    | MODIFIER |
| AGNOSIS C<br>DELETE<br>X<br>X<br>ERVICE CODES C<br>AGNOMENTS C<br>TTACH DOCUMEN<br>The following file extremes                                                                                                    | CODE<br>M80.00XG<br>M80.00XG                           | Q<br>DESCRIPTION<br>OBSERV/HOSP SAME      | DESCRIPTION AGE-REL OSTEOPOR W CRNT PATH F AGE-REL OSTEOPOR W CRNT PATH F UNDERSTANDARY OUTPUT                                                                                                    | MODIFIER |
| AGNOSIS C<br>Inter an ICD Code or Description<br>DELETE<br>X<br>X<br>ERVICE CODES C<br>Inter a CPT, HCPCS, Revenue<br>DELETE<br>C<br>OMMENTS C<br>ITACH DOCUMEN<br>The following file extension                                                                                                    | CODE<br>M80.00XG                                       | Q<br>DESCRIPTION<br>OBSERV/HOSP SAME      | DESCRIPTION AGE-REL OSTEOPOR W CRNT PATH F AGE-REL OSTEOPOR W CRNT PATH F OTHER OTHER OTHE | MODIFIER |
| AGNOSIS C<br>THE INCLOSE FUE<br>CONTRACTOR OF THE INCLOSE OF THE INCLUSION OF THE INCLUSION OF | CODE<br>M80.00XG<br>M80.00XG<br>ec Code or Description | Q<br>DESCRIPTION<br>OBSERV/HOSP SAME      | DESCRIPTION       AGE-REL OSTEOPOR W CRNT PATH F       AGE-REL OSTEOPOR W CRNT PATH F       DATE       QUANTITY         DATE         GIF.         Test 123.docx                                                                                                    | MODIFIER |

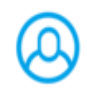

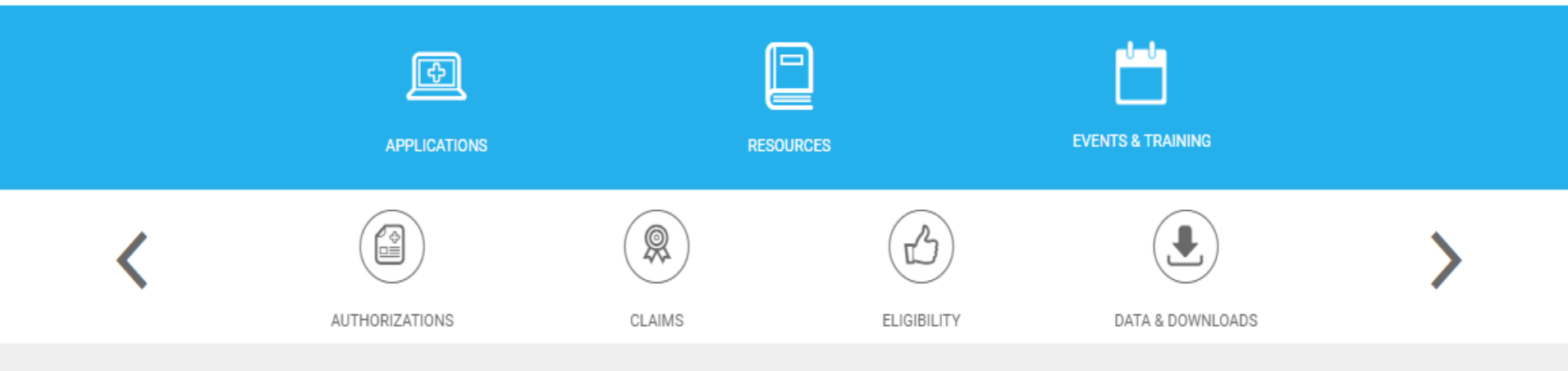

### New Authorization Request

| NOTE: Please note that CHCN has up to 5 bus | siness days to process routine requests | 8. Kindly schedule your requested | service on or after March 28th 2016 |
|---------------------------------------------|-----------------------------------------|-----------------------------------|-------------------------------------|
|---------------------------------------------|-----------------------------------------|-----------------------------------|-------------------------------------|

- REQUEST TYPE **1**
- ROUTINE O URGENT O RETRO

SERVICE START DATE ()

03/21/16

\*\*\*

### SERVICE END DATE

06/19/16

**\*\*** 

# Select the location of the provider that is requesting services.

| REQUESTING PROVIDER INFORMATION                       |                                                                                                    |               |  |  |  |
|-------------------------------------------------------|----------------------------------------------------------------------------------------------------|---------------|--|--|--|
| OFFICE CONTACT: Anthony Taylor<br>PHONE: 510-297-0241 | SELECT CLINIC OR OFFICE                                                                                                    | $\checkmark$  |  |  |  |
| FAX: 510-297-0222                                     | -SELECT A CLINIC OR OFFICE-                                                                                                    |               |  |  |  |
|                                                       | ALAMEDA HEALTH SYSTEM - ALAMEDA HEALTH SYSTEM ALA                                                                                                    | AMEDA HOS     |  |  |  |
|                                                       | ALAMEDA HEALTH SYSTEM - ALAMEDA HEALTH SYSTEM ANCILLARY                                                                                                    |               |  |  |  |
|                                                       | ALAMEDA HEALTH SYSTEM - ALAMEDA HEALTH SYSTEM FAI                                                                                                    | RMONT HOS     |  |  |  |
| Last Name                                             | ALAMEDA HEALTH SYSTEM - ALAMEDA HEALTH SYSTEM HIGHLAND HOS<br>ALAMEDA HEALTH SYSTEM - ALAMEDA HEALTH SYSTEM JOHN GEORGE<br>ALAMEDA HEALTH SYSTEM - ALAMEDA HEALTH SYSTEM RADIOLOGY |               |  |  |  |
| First Name                                            |                                                                                                    |               |  |  |  |
| Patient ID                                            |                                                                                                    |               |  |  |  |
| Birthday (MM/DD/YY)                                   | ALAMEDA HEALTH SYSTEM - ALAMEDA HEALTH SYSTEM SAM                                                                                                    | N LEANDRO HOS |  |  |  |
| SEARCH                                                | ALAMEDA HEALTH SYSTEM - ALAMEDA HOSPITAL ANCILLAR                                                                                                    | Y DEPT        |  |  |  |
|                                                       | ALAMEDA HEALTH SYSTEM - HIGHLAND GENERAL HOSPITAL                                                                                                    | . RADIOLOGY   |  |  |  |

### CLINIC: ALAMEDA HEALTH SYSTEM - ALAMEDA HEALTH SYSTEM ALAMEDA HOS

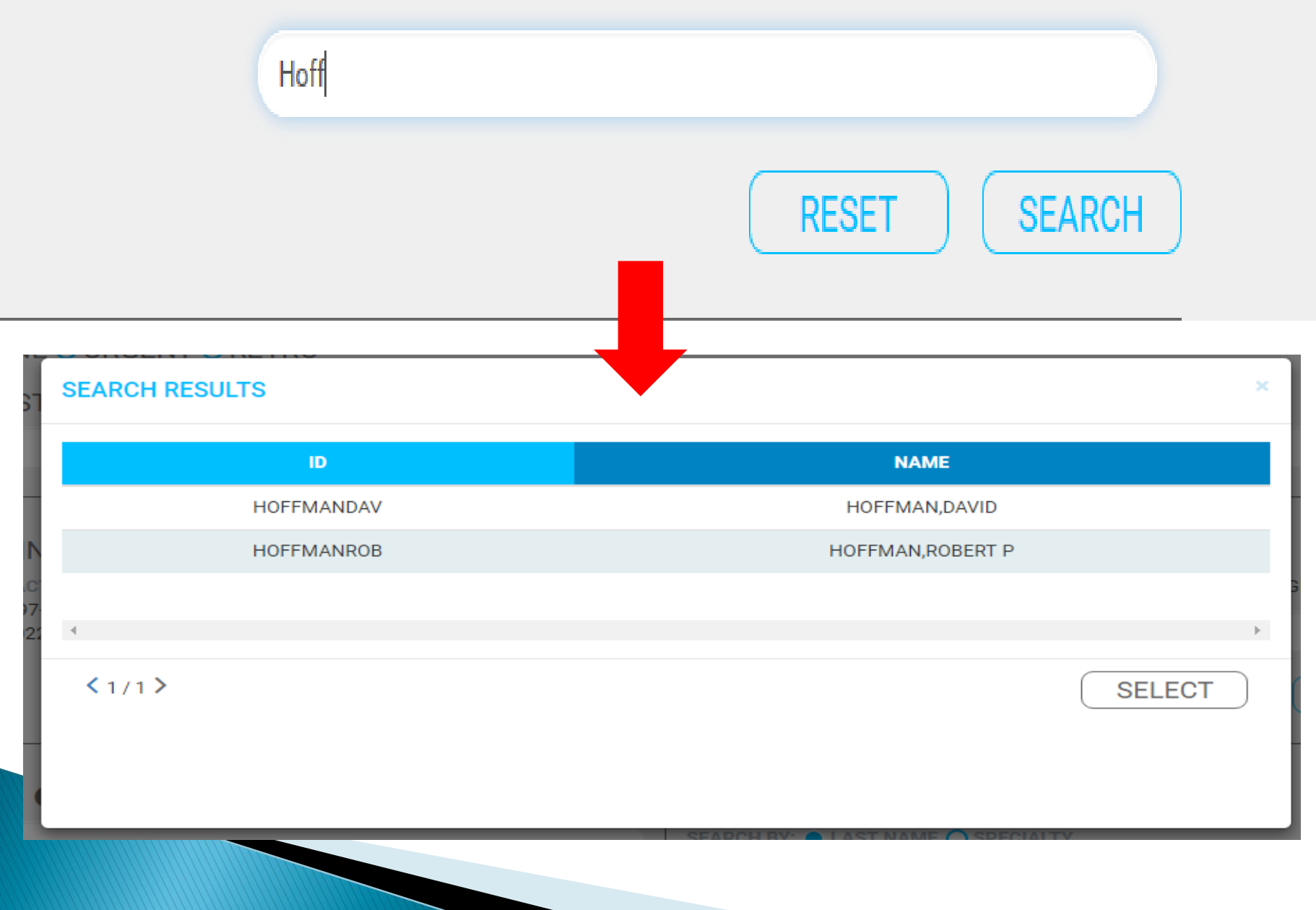

### MEMBER 1

| ast Name       |           |     |                                                                                                    |
|----------------|-----------|-----|----------------------------------------------------------------------------------------------------|
| irst Name      |           |     |                                                                                                    |
| atient ID      |           |     |                                                                                                    |
| irthday (MM/I  | DD/YY)    |     |                                                                                                    |
|                |           |     | SEARCH                                                                                                    |
| SEARCH RESULTS | 3         |     | ×                                                                                                    |
| SEARCH RESULTS | FULL NAME | DOB | РСР                                                                                                    |
| SEARCH RESULTS | FULL NAME | DOB | PCP         TVHC TIBURCIO VASQUEZ HEALTH CENTER - UNION CITY                                                                                                    |
| SEARCH RESULTS | FULL NAME | DOB | PCP<br>TVHC TIBURCIO VASQUEZ HEALTH CENTER - UNION CITY<br>TCHC TRI CITY HEALTH CENTER - LIBERTY                                                                                                    |
| SEARCH RESULTS | FULL NAME | DOB | PCP         TVHC TIBURCIO VASQUEZ HEALTH CENTER - UNION CITY         TCHC TRI CITY HEALTH CENTER - LIBERTY         TCHC TRI CITY HEALTH CENTER - LIBERTY                                                                                                    |
| SEARCH RESULTS | FULL NAME | DOB | PCP         TVHC TIBURCIO VASQUEZ HEALTH CENTER - UNION CITY         TCHC TRI CITY HEALTH CENTER - LIBERTY         TCHC TRI CITY HEALTH CENTER - LIBERTY         TCHC TRI CITY HEALTH CENTER - LIBERTY         TCHC TRI CITY HEALTH CENTER - MOWRY                                                                                                    |
| SEARCH RESULTS | FULL NAME | DOB | PCP         TVHC TIBURCIO VASQUEZ HEALTH CENTER - UNION CITY         TCHC TRI CITY HEALTH CENTER - LIBERTY         TCHC TRI CITY HEALTH CENTER - LIBERTY         TCHC TRI CITY HEALTH CENTER - LIBERTY         TCHC TRI CITY HEALTH CENTER - LIBERTY         TCHC TRI CITY HEALTH CENTER - LIBERTY         TCHC TRI CITY HEALTH CENTER - LIBERTY         TCHC TRI CITY HEALTH CENTER - HIBERTY         TCHC TRI CITY HEALTH CENTER - HAYWARD |
| SEARCH RESULTS | FULL NAME | DOB | PCP         TVHC TIBURCIO VASQUEZ HEALTH CENTER - UNION CITY         TCHC TRI CITY HEALTH CENTER - LIBERTY         TCHC TRI CITY HEALTH CENTER - LIBERTY         TCHC TRI CITY HEALTH CENTER - LIBERTY         TCHC TRI CITY HEALTH CENTER - NOWRY         TVHC TIBURCIO VASQUEZ HEALTH CENTER - HAYWARD                                                                                                    |

If the request is for a newborn, search and selct the mother information. The newborn DOB field will open once the mother's information is attached.

### MEMBER **(**)

Name:

Patient ID:

If this service is for a New Born, please enter New Born Date of Birth. Otherwise, leave blank.

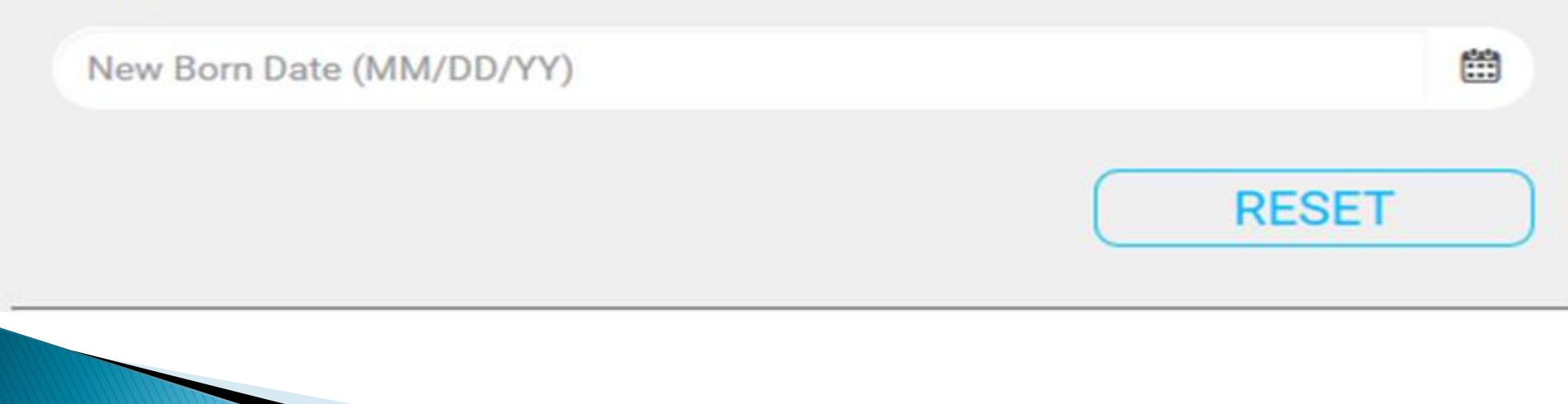

### AUTHORIZE TO **1**

### SEARCH BY: LAST NAME SPECIALTY

### Please enter the Last Name of the Provider

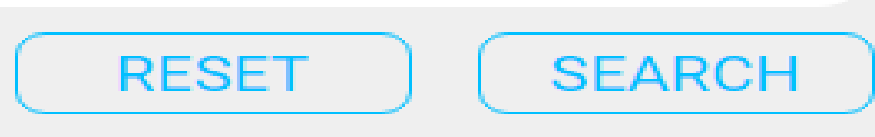

 $\mathbf{x}$ 

### AUTHORIZE TO 1

SEARCH BY: 🔿 LAST NAME 🔵 SPECIALTY

# PODIATRY \* --Select a Medical Group (Optional) C RESET SEARCH

### AUTHORIZE TO **(**)

CD Cod

#### SEARCH BY: O LAST NAME O SPECIALTY

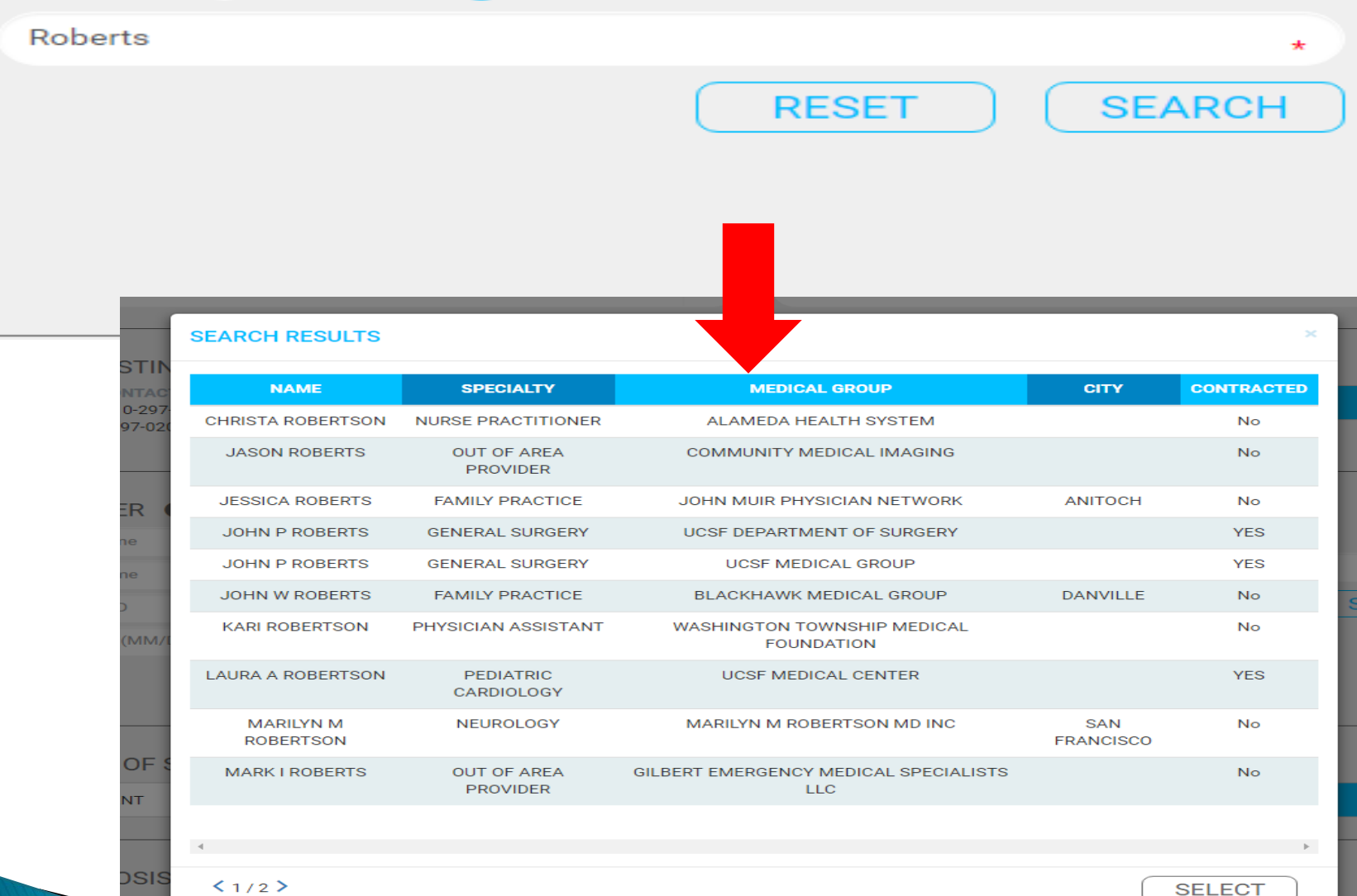

# If the provider's information is not found, enter the information manually.

| DER IN<br>Ior | There are no p  | oroviders that | match your criter | ia. Please add t | he unlisted provider b | elow    |
|---------------|-----------------|----------------|-------------------|------------------|------------------------|---------|
|               | or search agai  | n.             | -                 |                  |                        |         |
|               | Unlisted Provid | ler Name       |                   |                  |                        | *       |
|               | Address         |                |                   |                  |                        | *       |
|               | City            | *              | State             | *                | NPI                    |         |
|               |                 |                |                   |                  | Add Unlisted P         | rovider |
|               |                 |                |                   |                  |                        | RE      |
|               |                 |                |                   |                  |                        |         |

### Select the Place of Service from the dropdown. If more than one POS code falls into that category select the POS from the second dropdown.

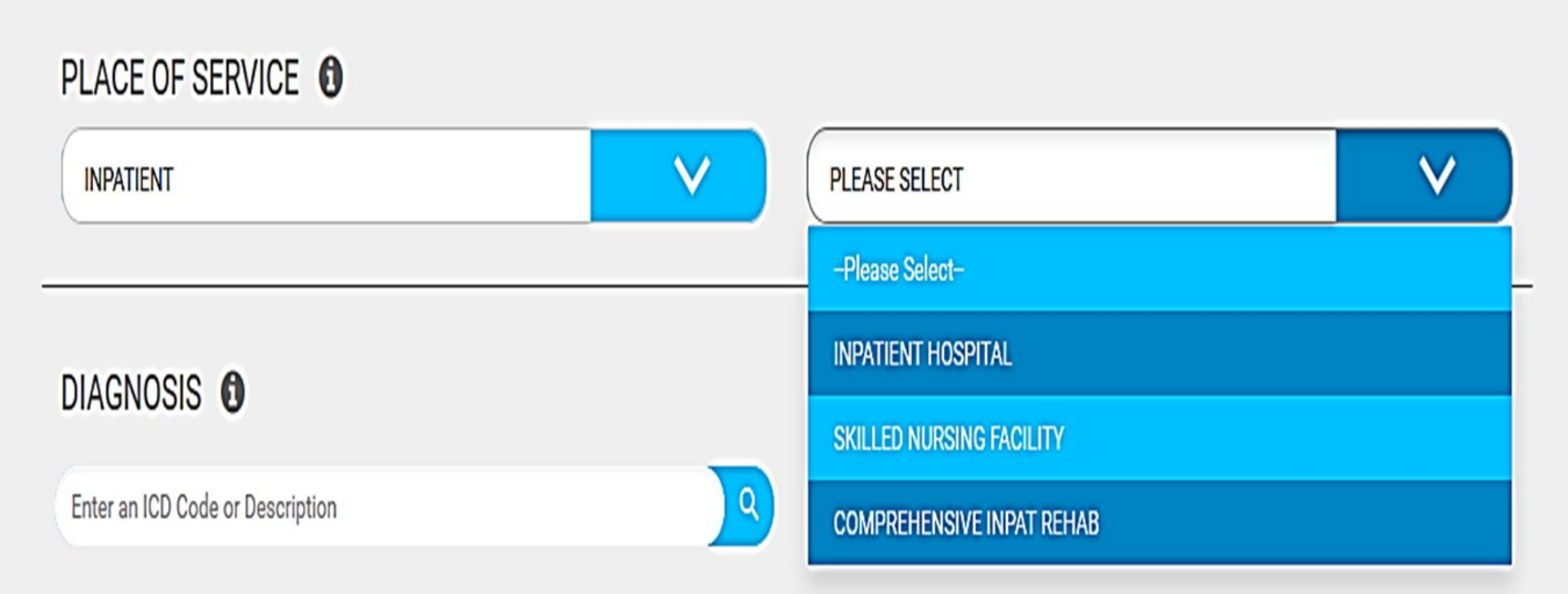

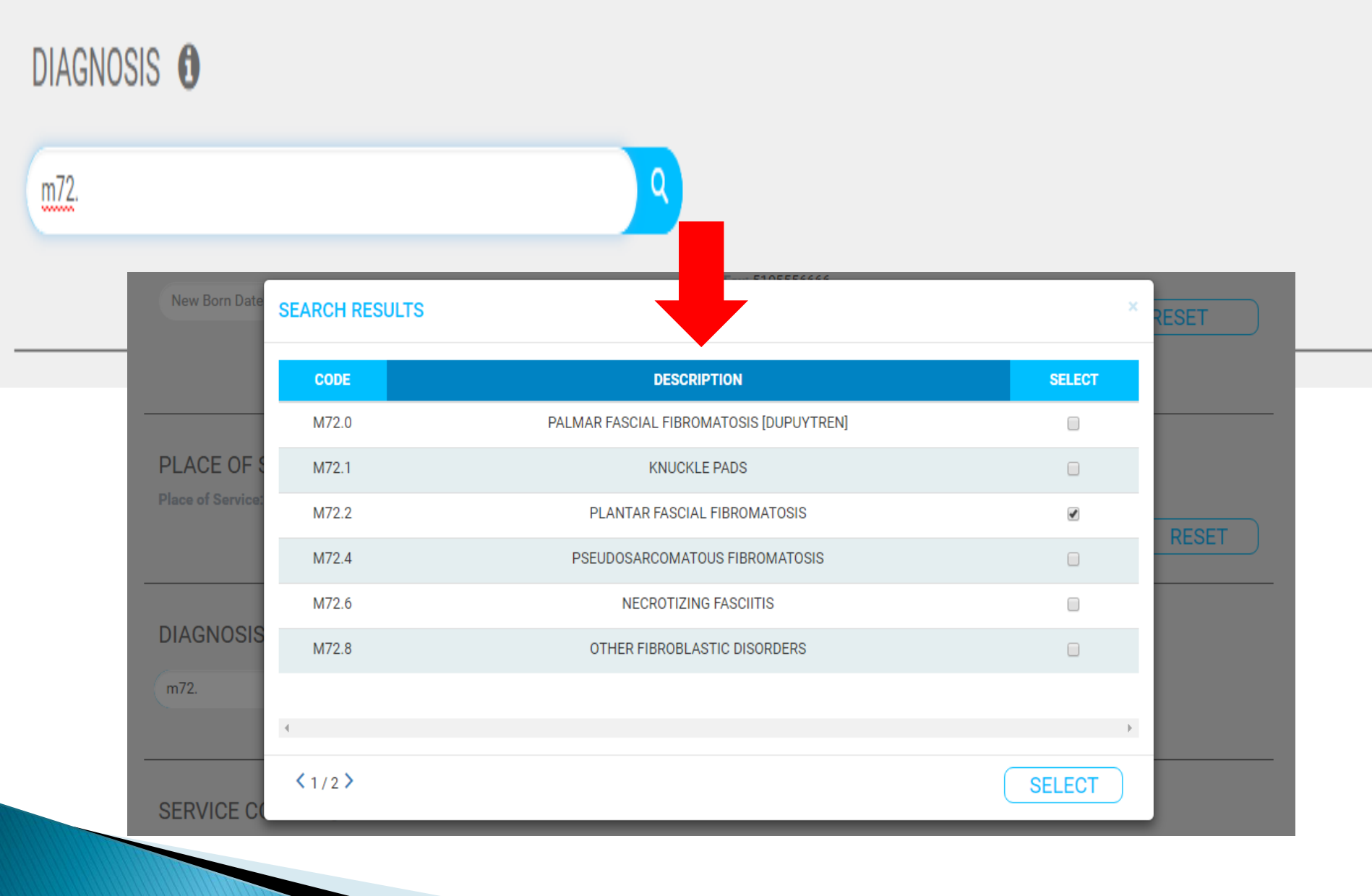

|               |                     | 2        |          |        |
|---------------|---------------------|----------|----------|--------|
|               |                     |          |          |        |
| SEARCH RESULT | s                   |          |          | 2      |
| CODE          | DESCRIPTION         | QUANTITY | MODIFIER | SELECT |
| 99245         | OFFICE CONSULTATION | 1        | T        |        |
| 99241         | OFFICE CONSULTATION | 1        | •        |        |
| 99243         | OFFICE CONSULTATION | 1        | •        |        |
| 99242         | OFFICE CONSULTATION | 1        | •        |        |
| 99244         | OFFICE CONSULTATION | 1        | •        |        |
| 4             |                     |          |          | 3      |
| 4             |                     |          |          |        |

\_

### Upload relevant clinical documentation.

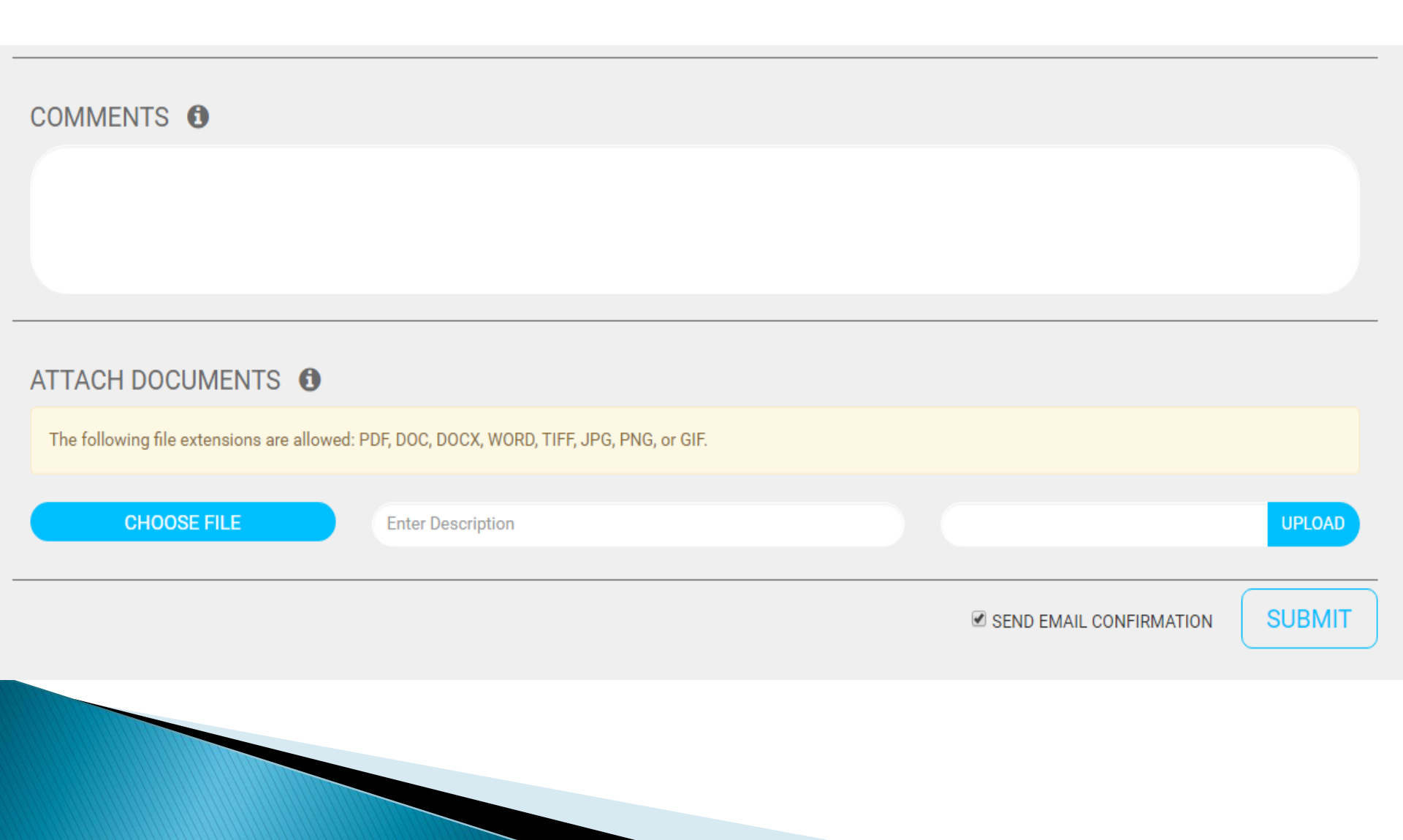

The following are examples of documents needed for clinical review of prior authorization request:

- Most recent H&P
- Lab or test results related to the diagnosis and service requested
- Progress Notes
- Imaging (Radiology) Study results

- Physician orders (when PA requests are received from ancillary providers
- PCP to Specialist or Specialist Referral Notes
- Specialist Consult evaluation notes

| 5, Revenue Code or De | escription                                                                                               |   |   |          |
|-----------------------|----------------------------------------------------------------------------------------------------|---|---|----------|
|                       | SUBMIT AUTHORIZATION FORM                                                                                | × |   |          |
| CODE                  |                                                                                                    |   | Υ | MODIFIER |
| 99212                 | Are you sure you want to submit the authorization form? (Your authorization is also auto-saved as draft) |   |   |          |
|                       | CANCEL OKAY                                                                                              | ) |   |          |
| 0                     |                                                                                                    |   |   |          |

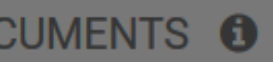

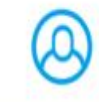

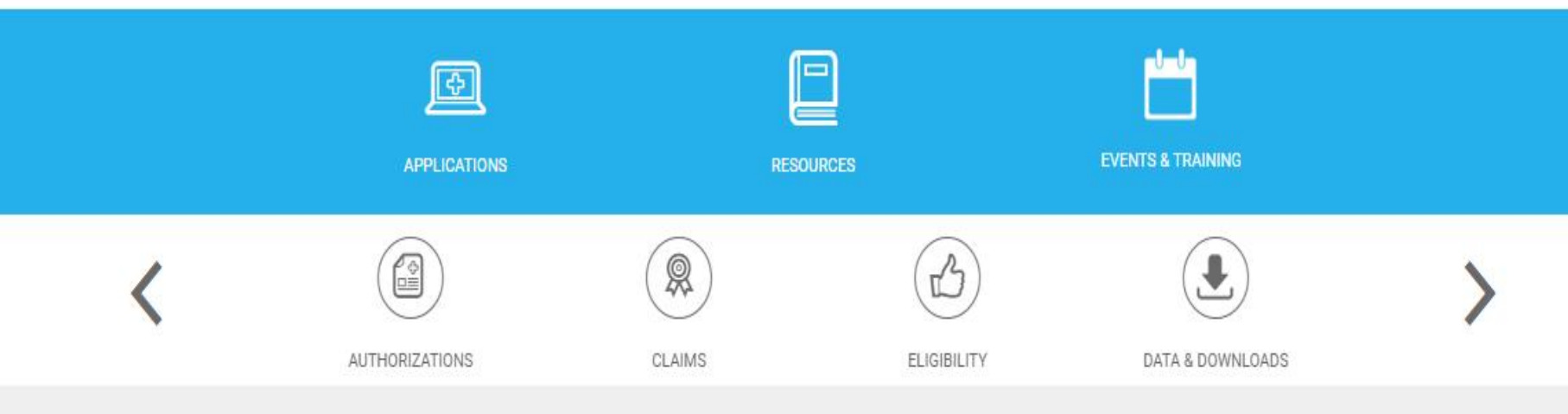

### **Submission Confirmation**

Thank you for submitting your authorization request. We will confirm member eligibility, benefits, and contract status of the requested provider. Please note that it may take us up to 5 business days to process routine requests. Your authorization request number is the process routine requests. Your your request, log into the CHCN Connect Portal at https://portal.chcnetwork.org and select the Authorizations App from the Applications menu.

Go To Dashboard

# **Claims Search**

### **Claims Search**

Please enter your search criteria and select view options to improve your search results. You must enter data in at least one field before you can click on the search button. The maximum number of results is 100 records. To narrow your search results, enter data in as many fields as possible.

| t                   |            | Health Plan ID     | Start Date (MM/DD/YY) |     |
|---------------------|------------|--------------------|-----------------------|-----|
| S                   |            | Patient Acct No    | End Date (MM/DD/YY)   | *** |
| Birthday (MM/DD/YY) | <b>***</b> | Claim #            |                       |     |
| Member ID           |            | Provider Last Name |                       |     |
|                     |            |                    | RESET                 | н   |

#### < 1/3 >

| CLAIM #               |   | MEMBER      | HP PATIENT ID   | DATE RECEIVED | FROM D.O.S | TO D.O.S   | STATUS |
|-----------------------|---|-------------|-----------------|---------------|------------|------------|--------|
| 10110417921001100107  | Q | TI SI       | 181/07139338401 | 04/16/2012    | 02/05/2012 | 02/05/2012 | PAID   |
| 101107709971071603461 | Q | T' S        | 181/07/10038401 | 06/29/2012    | 02/05/2012 | 02/05/2012 | PAID   |
|                       | Q | TI Sł       |                 | 07/20/2012    | 07/16/2012 | 07/16/2012 | PAID   |
|                       | Q | TL., S      |                 | 07/30/2012    | 07/10/2012 | 07/10/2012 | PAID   |
|                       | Q | T I, SI     |                 | 07/31/2012    | 07/20/2012 | 07/20/2012 | PAID   |
|                       | Q | TLINMER, SI |                 | 08/28/2012    | 07/10/2012 | 07/10/2012 | PAID   |
|                       | Q | TL., S      |                 | 08/28/2012    | 07/10/2012 | 07/10/2012 | PAID   |
| 101100000571011100341 | Q | TI Sł       |                 | 09/06/2012    | 08/24/2012 | 08/24/2012 | PAID   |
| -01103409971011103341 | Q | TI SI       | 181/07/10038401 | 04/05/2013    | 03/23/2013 | 03/23/2013 | PAID   |

| all                   | ns Search                 |                 |             |
|-----------------------|---------------------------|-----------------|-------------|
| se e <b>n</b><br>imum | Claim Details             | ×               | . The       |
| nith                  | CLAIM #:                  | VENDOR ID:      | <u></u>     |
| et Na                 | MEMBER ID:                | PROVIDER ID:    | <u>, 10</u> |
| OLING                 | HEALTH PLAN/PCP*:         | DIAG CODE:      | (           |
| thday                 |                           | AUTH #:         |             |
|                       | PATIENT ACCT #:           | TOTAL NET PAID: |             |
| embe                  |                           |                 |             |
|                       | DATE RECEIVED: 03/24/2016 | VENDOR:         |             |
|                       | MEMBER NAME:              | PROVIDER:       |             |
|                       | STATUS: RELEASE TO A/P    | DIAG DESC:      | CH          |
|                       | CROSS REF ID:             | FACILITY:       |             |
|                       |                           | CASE:           |             |
|                       |                           |                 |             |

\*AT TIME OF SERVICE

|            |            | PROC                         | MOD MOD MC |   | D MOD MOD MOD BILLED NET |   | CHECK | DATE  | ADJ     | ADJ    | REMITT | US   |         |        |           |
|------------|------------|------------------------------|------------|---|--------------------------|---|-------|-------|---------|--------|--------|------|---------|--------|-----------|
| DOS FROM   | DOS TO     | CODE                         | 1          | 2 | 3                        | 4 | AMT   | COPAY | PAID    | NUMBER | PAID   | CODE | DESCR   | CODE   | TO A/P    |
| 03/19/2016 | 03/19/2016 | 99284                        |            |   |                          |   |       | 0.00  |         |        |        |      |         |        | 10701     |
| 00,10,2010 | 00,10,2010 | <i>JJL</i> <b>U</b> <i>T</i> |            |   |                          |   |       | 0.00  |         |        |        |      |         |        | TO A/P    |
|            |            |                              |            |   |                          |   |       |       |         |        |        |      |         |        | TO A/P    |
|            | Q          |                              |            |   |                          |   |       | 03/2  | 24/2016 | 03/1   | 0/2016 | 03/1 | 10/2016 | RELEAS | SE TO A/P |

## **Eligibility Search**

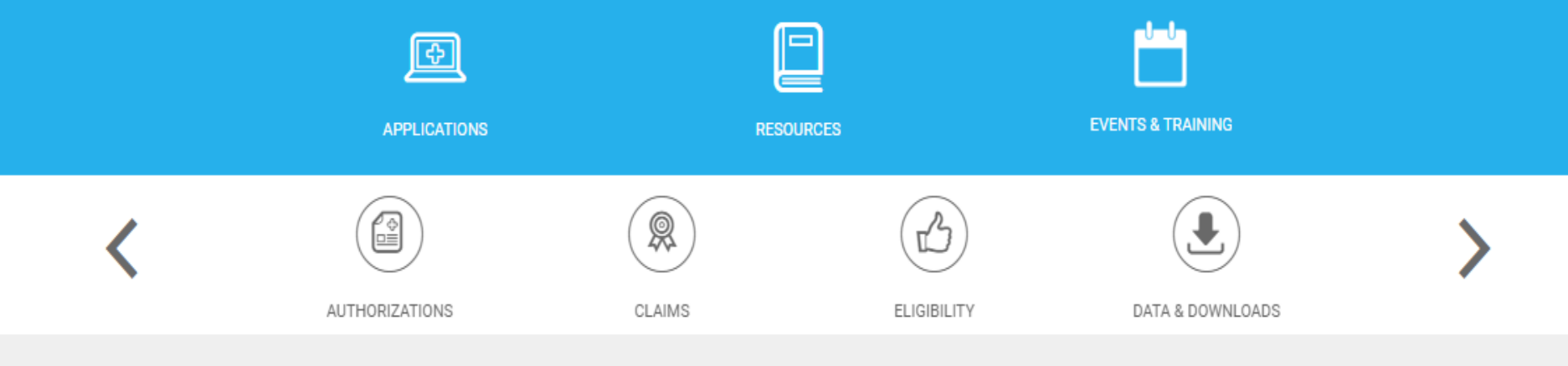

### **Eligibility Search**

Please enter your search criteria. You must enter data in at least one field before you click on search button.

| S                   | First Name   |
|---------------------|--------------|
| Health Plan ID      | Member ID    |
| Birthday (MM/DD/YY) |              |
|                     | RESET SEARCH |

Displaying the first 100 records found. Your criteria returned more than 100 records; please refine your search parameters for better results.

< 1/6 >

### Eligibility Search

Please enter your search criteria. You must enter data in at least one field before you click on search button.

| Health Plan ID Member ID Birthday (MM/DD/YY) |  |
|----------------------------------------------|--|
| Birthday (MM/DD/YY)                          |  |
|                                              |  |
|                                              |  |

Displaying the first 100 records found. Your criteria returned more than 100 records; please refine your search parameters for better results.

#### < 1/6 >

| Member ID   | Health Plan ID | Last Name | First Name   | Sex | Birthday     | РСР   | Health Plan | From       | То         |
|-------------|----------------|-----------|--------------|-----|--------------|-------|-------------|------------|------------|
| 0111100011  | 0011081733     | S         | 144014       | F   | 00000000000  | тснс  | AAML        | 10/01/2006 | 01/31/2007 |
| 10127700052 | 1000717761     | S         | 1942010      | F   | 1111111000   | LCDLR | AAML        | 12/01/2013 | 09/30/2014 |
| 0401140073  | 100114023031   | S         |              | F   | 122708710081 | тснс  | AAML        | 10/01/2008 | 05/31/2009 |
| 11110000733 | 1000110331     | S         | -            | F   | 1847771995   | NAHC  | AAML        | 09/01/2014 |            |
| 11110000731 | 1000110331     | S         | 1            | F   | (84/777106)  | NAHC  | AAML        | 09/01/2014 |            |
|             | 1000011000     | C         | - No. COTTON | F   |              | LMO   | A A A 41    | 02/01/2012 | 00/00/0010 |

### **Member Details**

nday

ying

|                  |             |         |                 |     |            |       |              |            | СН         |
|------------------|-------------|---------|-----------------|-----|------------|-------|--------------|------------|------------|
| Member ID:       |             |         | Clinic:         |     |            |       | Other ID:    |            |            |
| Name:            |             |         |                 |     |            |       | MCAL ID:     |            |            |
| Address:         |             |         | Health Plan:    |     |            |       | CIN #:       |            |            |
| City:            |             |         | Health Plan ID: | 14  |            |       | Aid Code: M1 |            |            |
| Zip: (           |             |         | From: 01/01/20  | 14  |            |       | Notes:       |            |            |
| Phone:           |             |         | 10.             |     |            |       |              |            |            |
| Sex: M           |             |         |                 |     |            |       |              |            | 1/0 4      |
| Language:        |             |         |                 |     |            |       |              |            |            |
| Status: VERIFIED |             |         |                 |     |            |       |              |            | То         |
|                  |             |         |                 |     |            |       |              |            | 1/2010     |
| History          |             |         |                 |     |            |       |              |            | _          |
|                  | From        |         | То              |     | PCP        |       | Health P     | lan        |            |
|                  | Jan 1, 2014 |         |                 |     | LCDLR      |       | AAMX         | (          |            |
|                  |             |         |                 |     |            |       |              |            | 1/2013     |
|                  |             |         |                 |     |            |       |              |            |            |
|                  |             |         |                 |     |            |       |              |            | 1/2011     |
| Potential Othe   | er Coverage |         |                 |     |            |       |              |            | 1/2011     |
| Тур              | e           |         | Outside I       | D   |            |       | From         | То         | 0/2005     |
|                  |             |         |                 |     |            |       |              |            |            |
|                  |             |         |                 |     |            |       |              |            |            |
| 20300200         | 000101040   | SIVILLE | ADRIAN          | IVI | 00/10/1900 | LIVIC | AAWA         | 12/01/2013 | 12/31/2015 |
|                  |             |         |                 | м   | 06/10/1955 | LMC   | AAMX         | 12/01/2015 | 12/31/2015 |

×

### Data & Downloads

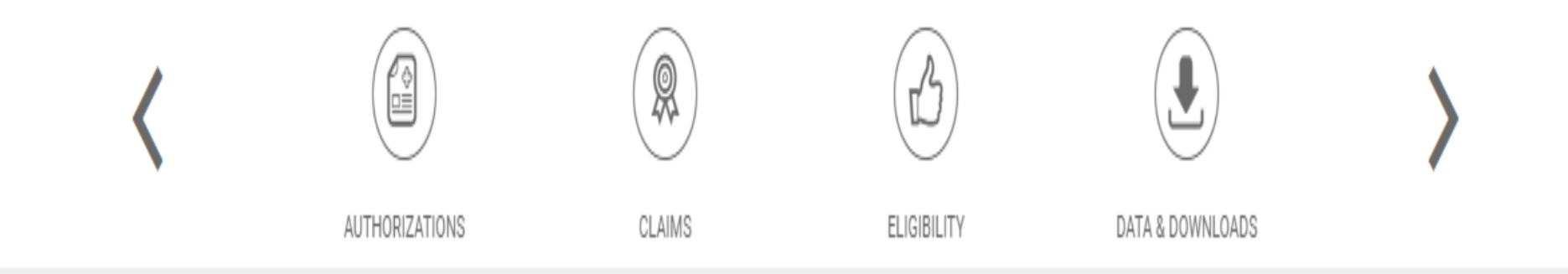

### Data Downloads

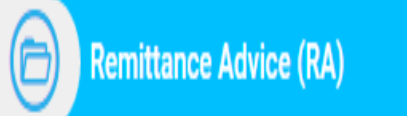

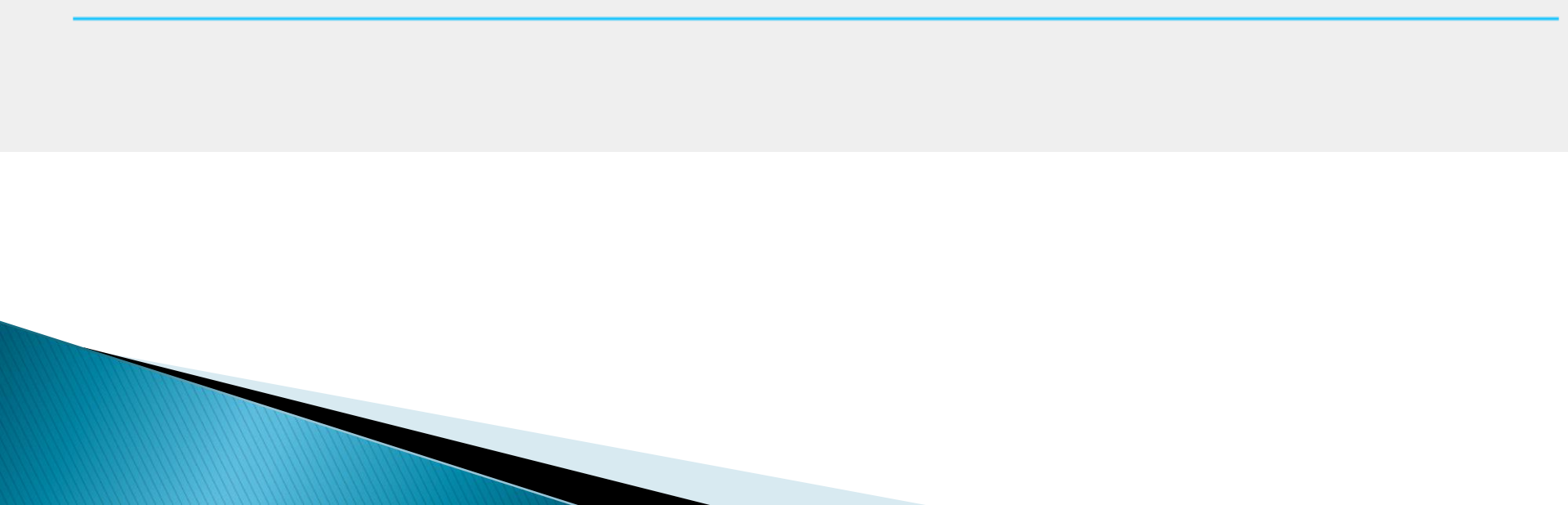

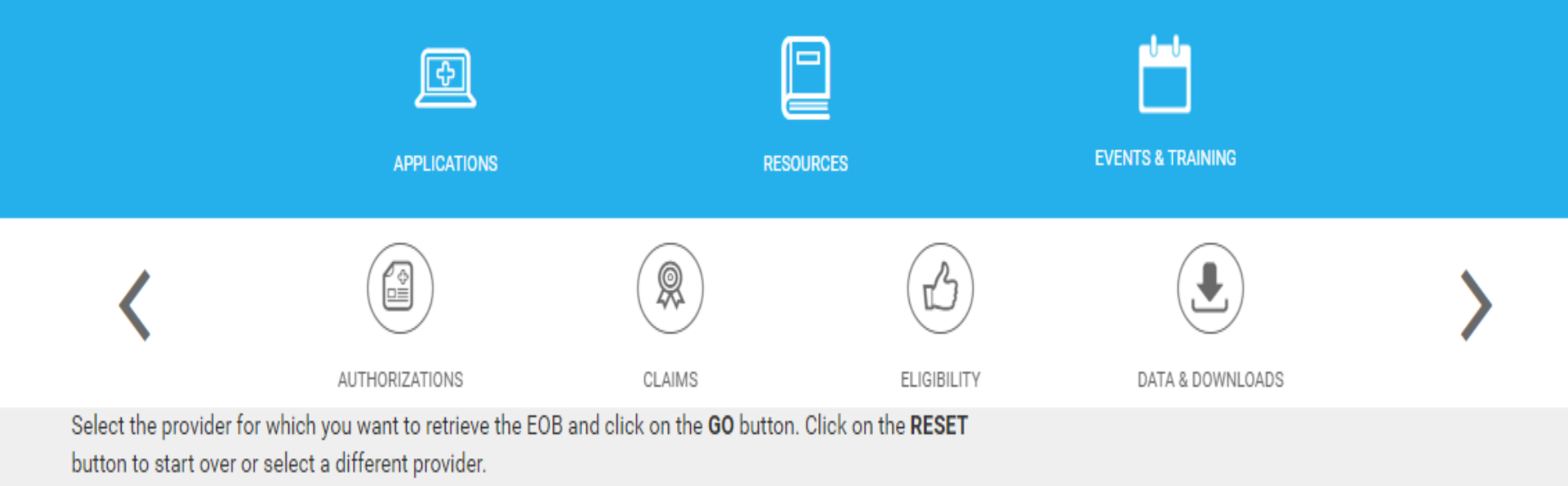

Select a Provider: Valley Medical Oncology Consultants 🔻

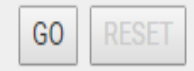

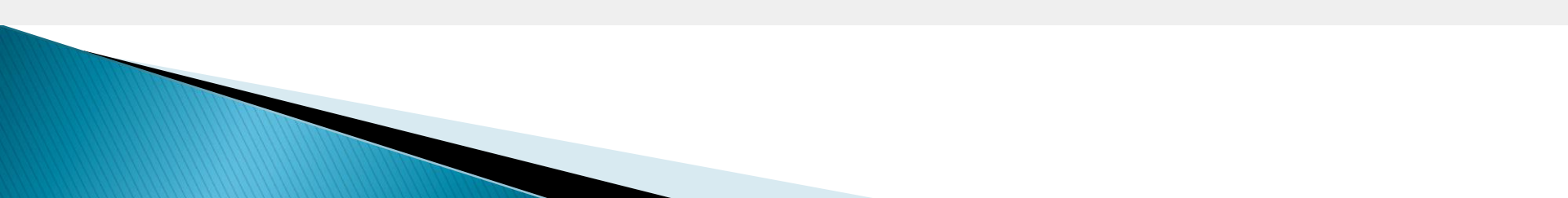

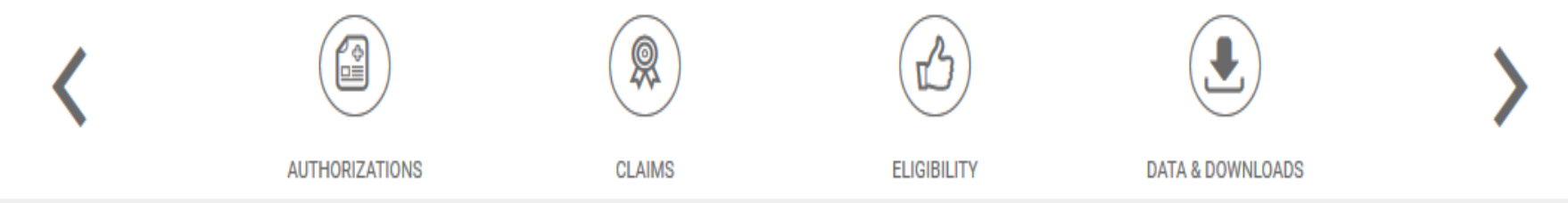

Select the provider for which you want to retrieve the EOB and click on the **GO** button. Click on the **RESET** button to start over or select a different provider.

| Select a Provider:  | Alameda Health System | - | GO | RESET |
|---------------------|-----------------------|---|----|-------|
| ocicor a ritoriaci. | Authout Houth Oystern |   | 00 | RESI  |

Memo for Specialty Providers: MISDIRECTED CLAIMS SUBMISSION TO THE ALLIANCE

Select the date paid and check number for the EOB you want to download and click on the GO button.

Select Date - Check Number / EFT Trace #: 01/13/16 - 1 GO

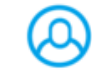

|   |                                                                    | APPLICATIONS                                          | RES                             | DURCES                         | EVENTS & TRAINING |   |
|---|--------------------------------------------------------------------|-------------------------------------------------------|---------------------------------|--------------------------------|-------------------|---|
|   | <                                                                  |                                                       |                                 |                                |                   | > |
|   |                                                                    | AUTHORIZATIONS                                        | CLAIMS                          | ELIGIBILITY                    | DATA & DOWNLOADS  |   |
| 1 | Select the provider for which you button to start over or select a | ou want to retrieve the EOB an<br>different provider. | d click on the <b>GO</b> buttor | n. Click on the <b>RESET</b>   |                   |   |
|   | Select a Provider:                                                 | 1.11.11.1 <sub>1</sub> .1.1.1                         |                                 | GORESET                        |                   |   |
|   | Memo for Specialty Providers:                                      | MISDIRECTED CLAIMS SUBM                               | ISSION TO THE ALLIAN            | ICE                            |                   |   |
| 1 | Select the date paid and check                                     | number for the EOB you want                           | to download and click           | on the <b>GO</b> button.       |                   |   |
|   | Select Date - Check Number / EF                                    | T Trace #: 02/18/16 -                                 | 20000302                        | ▼ GO                           |                   |   |
|   | Provider                                                           | If th                                                 | is is the correct EOB, choos    | se a download file below. If   |                   |   |
|   | TaxID                                                              | this                                                  | is not the correct EOB, sele    | ect a different date and check |                   |   |

number and click on the GO button. Total Net Paid \$ Total Billed \$ Use this file for importing into a Download CSV Total Interest \$ 0.00 spreadsheet or database Download PDF Date Paid 2/18/2016

Check Number / EFT

Trace #

Adobe Acrobat Reader is required to open or download this format.

# Searching for a Specialist

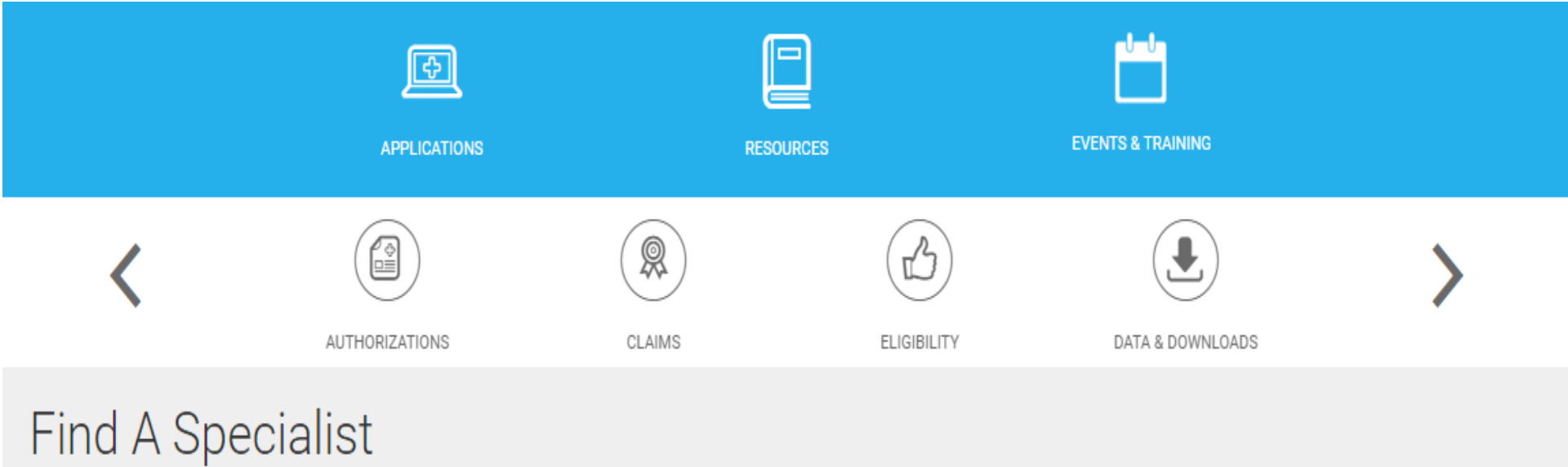

Search for a specialist by Last Name and City or by Specialty and Medical Group. Enter your search criteria below then click on the Go button.

| Search By Last Name | Search By Specialty |  |       |         |
|---------------------|---------------------|--|-------|---------|
| kale                |                     |  |       |         |
| City (Optional)     |                     |  |       |         |
|                     |                     |  | RESET | SEARCH  |
|                     |                     |  |       | < 1/0 > |
|                     |                     |  |       |         |

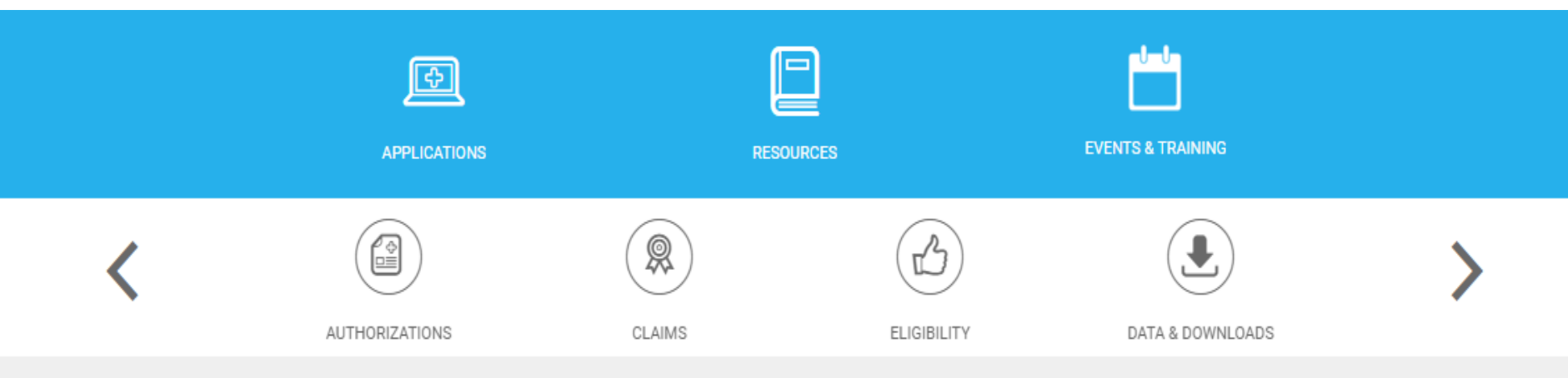

### Find A Specialist

Search for a specialist by Last Name and City or by Specialty and Medical Group. Enter your search criteria below then click on the Go button.

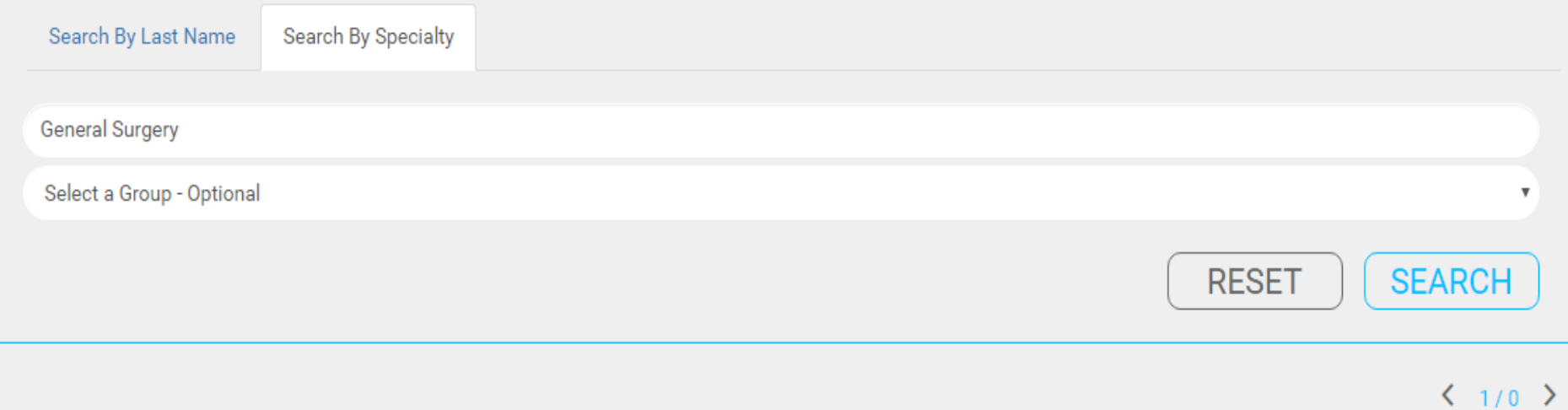

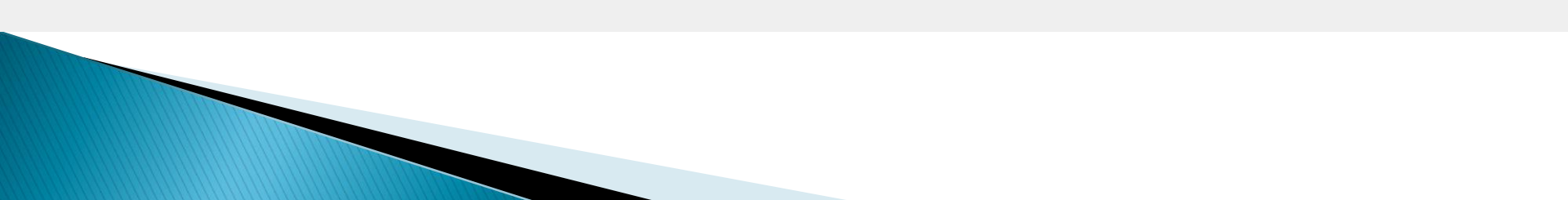

### Find A Specialist

Search for a specialist by Last Name and City or by Specialty and Medical Group. Enter your search criteria below then click on the Go button.

| Search By Last Name | Search By Specialty |
|---------------------|---------------------|
| kale                |                     |
| City (Optional)     |                     |
|                     | RESET SEARCH        |

### < 1/1 >

| Last Name | First Name | Speciality | Medical Group                             | City       |
|-----------|------------|------------|-------------------------------------------|------------|
| KALE      | ASHAY      |            | MISSION PEAK ORTHOPAEDIC MED GRP,<br>INC. | FREMONT    |
| KALE      | ASHAY      |            | MISSION PEAK ORTHOPAEDIC MED GRP,<br>INC. | PLEASANTON |
| KALE      | ASHAY      |            | MISSION PEAK ORTHOPAEDIC MED GRP,<br>INC. | HAYWARD    |
| KALEVAR   | ANANDA     |            | ALAMEDA HEALTH SYSTEM                     | OAKLAND    |

### **Specialist Details**

Finc Search fo

Seal

kale

Specialty #: ORTHOPEDIC Name: ASHAY A KALE Medical Group: MISSION PEAK ORTHOPAEDIC MED GRP, INC. Street: 39350 CIVIC CENTER DR., #300 City: FREMONT Zip: 945382331 Phone: 510-797-3933 Fax: 510-797-5184 Notes: Language(s): FARSI, HINDI, SPANISH, TAGALOG, VIETNAMESE Hospital Affiliation(s): ST ROSE HOSPITAL, WASHINGTON HOSPITAL

City (Optional)

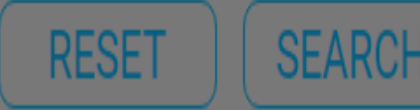

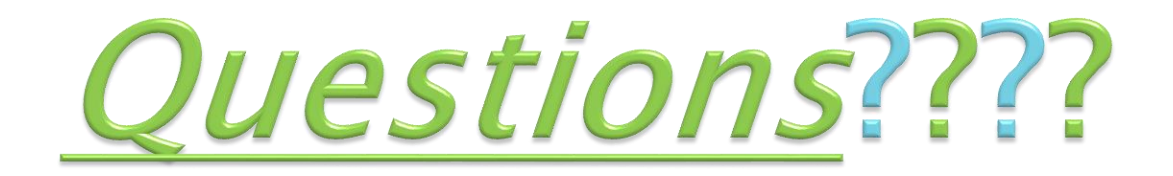

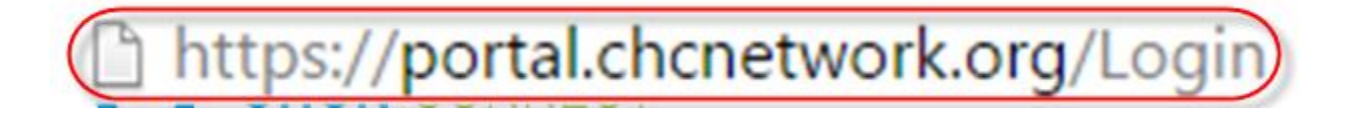

For questions or more information about the portal please contact us at portalsupport@chcnetwork.org or 510-297-0480.